No. CP-UM-1703E

# DIGITRONIK **Digital Indicating** Controller SDC10

# **User's Manual**

Thank you for purchasing the DIGITRONIK Digital Indicating Controller SDC10. This manual contains information for ensuring correct use of the DIGITRONIK Digital Indicating Controller SDC10. It also provides necessary information for installation, maintenance and troubleshooting. This manual should be read by those who design and maintain devices and operator control panels that use the DIGITRONIK Digital Indicating Controller SDC10. Be sure to keep this manual nearby for handy reference.

|           |      | Index                        |       |
|-----------|------|------------------------------|-------|
| Chapter 1 | NAM  | MES & FUNCTIONS OF PARTS     | 1     |
| Chapter 2 | STF  | RUCTURE                      | 2     |
| Chapter 3 | MO   | UNTING                       | 3     |
| Chapter 4 | WIF  | RING                         | 6     |
| Chapter 5 | INIT | TAL SETTINGS                 | 9     |
|           | 5-1  | Overall Operation Flow       | 10    |
|           | 5-2  | Setup Items                  | 11    |
|           | 5-3  | Parameter Settings           | 18    |
|           | 5-4  | Event Settings               | 21    |
|           | 5-5  | SP Setting                   | 21    |
| Chapter 6 | TUN  | NING                         | 24    |
| -         | 6-1  | Selecting the Control Method | 24    |
|           | ~ ~  |                              | ~ ^ / |

| Chapter 4 | WIF   | RING                         | 6  |
|-----------|-------|------------------------------|----|
| Chapter 5 | INI   | 9                            |    |
|           | 5-1   | Overall Operation Flow       | 10 |
|           | 5-2   | Setup Items                  |    |
|           | 5-3   | Parameter Settings           |    |
|           | 5-4   | Event Settings               | 21 |
|           | 5-5   | SP Setting                   | 21 |
| Chapter 6 | TUT   | NING                         | 24 |
|           | 6-1   | Selecting the Control Method |    |
|           | 6-2   | Self-tuning                  | 24 |
|           | 6-3   | Cautions During Self-tuning  | 25 |
|           | 6-4   | Auto-tuning                  |    |
|           | 6-5   | Control Troubleshooting      |    |
| Chapter 7 | SPE   | ECIFICATIONS                 |    |
| Chapter 8 | ALA   | ARM CODES                    | 30 |
| Chapter 9 | MA    | INTENANCE                    | 31 |
| SDC10 Set | up Wo | orksheet                     |    |

Yamatake Corporation

## = RESTRICTIONS ON USE =

This product has been designed, developed and manufactured for general-purpose application in machinery and equipment.

Accordingly, when used in applications outlined below, special care should be taken to implement a fail-safe and/or redundant design concept as well as a periodic maintenance program.

- Safety devices for plant worker protection
- Start/stop control devices for transportation and material handling machines
- Aeronautical/aerospace machines
- Control devices for nuclear reactors

Never use this product in applications where human safety may be put at risk.

### REQUEST

Ensure that this User's Manual is handed over to the user before the product is used.

Copying or duplicating this User's Manual in part or in whole is forbidden. The information and specifications in this User's Manual are subject to change without notice.

Considerable effort has been made to ensure that this User's Manual is free from inaccuracies and omissions.

If you should find any inaccuracies or omissions, please contact Yamatake Corporation.

In no event is Yamatake Corporation liable to anyone for any indirect, special or consequential damages as a result of using this product.

#### ©1995 Yamatake Corporation ALL RIGHTS RESERVED

This manual uses the following symbols to ensure safe operation of this controller:

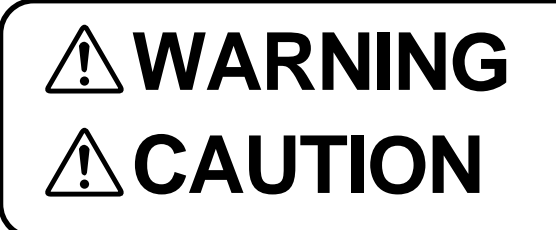

Warnings are indicated when mishandling the SDC10 might result in death or serious injury to the user.

Cautions are indicated when mishandling the SDC10 might result in minor injury to the user, or only physical damage to the SDC10.

# 

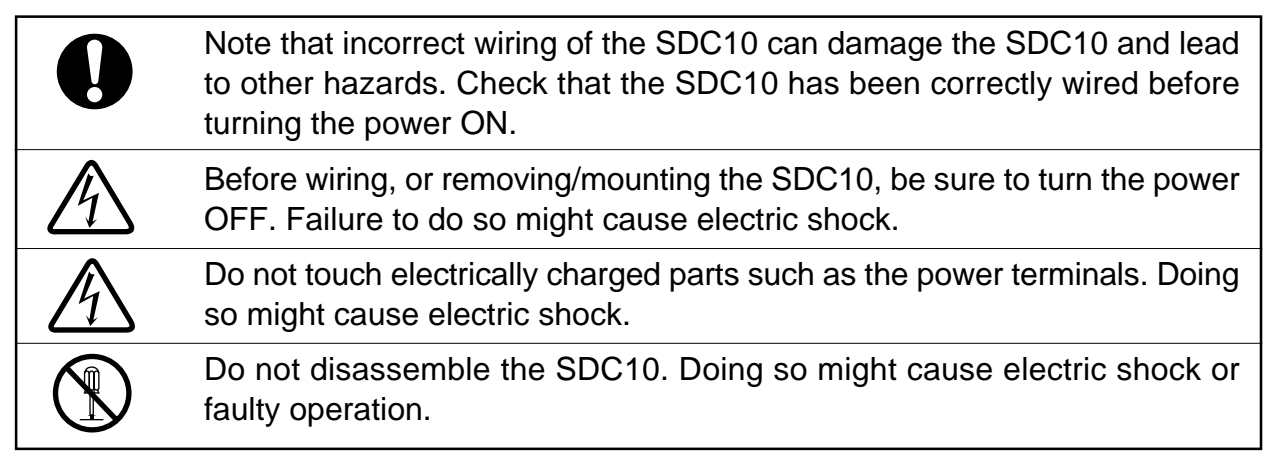

# 

| $\bigcirc$ | Do not operate the keys with a propelling pencil or sharp-tipped object.<br>Doing so might cause faulty operation.                                                                                                    |
|------------|----------------------------------------------------------------------------------------------------|
|            | In addition to the standard ON/OFF and PID controls, the SDC10 is also<br>equipped with self-tuning control which does not require setting control con-<br>stants. Self-tuning control ensures stable control even during changes in<br>SP values or during disturbances. This is achieved by monitoring and learn-<br>ing the characteristics of the control target to automatically output control<br>constants. |
|            | This function should be used according to the instructions given in the manual.                                                                                                    |
|            | Use the SDC10 within the operating ranges recommended in the specifica-<br>tions (temperature, humidity, voltage, vibration, shock, mounting direction,<br>atmosphere, etc.). Failure to do so might cause fire or faulty operation.                                                                                                    |
| $\bigcirc$ | Do not block ventilation holes. Doing so might cause fire or faulty operation.                                                                                                    |
|            | Wire the SDC10 properly according to predetermined standards. Also wire the SDC10 using specified power leads according to recognized installation methods.                                                                                                    |
|            | Failure to do so might cause electric shock, fire or faulty operation.                                                                                                    |
|            | Do not allow lead clippings, chips or water to enter the controller case.                                                                                                    |
| U          | Doing so might cause fire or faulty operation.                                                                                                    |
|            | Firmly tighten the terminal screws at the torque listed in the specifications.                                                                                                    |
| U          | Insufficient tightening of terminal screws might cause electric shock or fire.                                                                                                    |
| $\bigcirc$ | Do not use unused terminals on the SDC10 as relay terminals.                                                                                                    |
| $\bigcirc$ | Doing so might cause electric shock, fire or faulty operation.                                                                                                    |
|            | We recommend attaching the terminal cover (sold separately) after wiring the SDC10.                                                                                                    |
| U          | Failure to do so might cause electric shock, fire or faulty operation.                                                                                                    |
|            | Use the relays on the SDC10 within the service life listed in the specifica-<br>tions.                                                                                                    |
| U          | Continued use of the relays after the recommended service life has expired might cause fire or faulty operation.                                                                                                    |
|            | Use Yamatake Corporation's SurgeNon if there is the risk of power surges caused by lightning.                                                                                                    |
|            | Failure to do so might cause fire or faulty operation.                                                                                                    |

## SAFETY REQUIREMENTS

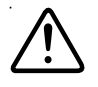

To reduce risk of electrical shock which could cause personal injury, follow all safety notices in this document.

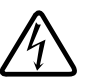

This symbol warns the user of a potential shock hazard where hazardous live voltages may be accessible.

- \* If the controller is used in a manner not specified by Yamatake Corporation, the protection provided by the controller must be impaired.
- \* Do not replace any component (or part) not explicitly specified as replaceable by your supplier.
- \* All wiring must be in accordance with local norms and carried out by authorized and experienced personnel.
- \* A switch in the main power supply is required near the equipment.
- \* Provide delayed type (T) fuses having a rated power supply of 200mA and voltage of 250V for the mains power supply wiring of this AC power supply controller. (IEC 127)

#### EQUIPMENT RATINGS

| Supply voltage    | 100 to 240Vac (operating power voltage 85 to 264Vac) |
|-------------------|------------------------------------------------------|
| Frequency         | 50/60Hz                                              |
| Power consumption | 7VA max.                                             |

#### EQUIPMENT CONDITIONS

Do not operate the instrument in the presence of flammable liquids or vapors. Operation of any electrical instrument in such an environment constitutes a safety hazard.

| Temperature:           | 0 to 50°C                                |
|------------------------|------------------------------------------|
| Humidity:              | 10 to 90% RH (condensation not allowed)  |
| Vibration:             | 2m/s <sup>2</sup> (10 to 60Hz)           |
| Over-voltage category: | Category II (IEC60364-4-443, IEC60664-1) |
| Pollution degree:      | 2                                        |

#### EQUIPMENT INSTALLATION

The controller must be mounted into a panel to limit operator access to the rear terminals. Make sure that the I/O common voltage and the grounding voltage excluding the power voltage are 33Vrms max., 46.7V (peak) max. and 70Vdc max.

#### APPLICABLE STANDARDS

EN61010-1, EN50081-2, EN50082-2, EN61326

The CE supported model is the C10T type (panel type) only.

#### Unpacking

When unpacking the product, check that you have received all the items that you ordered.

| Name                                  | Catalog No.  | Q'ty | Remarks                                          |
|---------------------------------------|--------------|------|--------------------------------------------------|
| Body                                  |              | 1    | See <b>■ Model Selection</b><br>Guide on page 2. |
| Installation tool<br>(C10T type only) | 81446403-001 | 1    |                                                  |
| User's Manual                         | CP-UM-1703E  | 1    | This manual                                      |
| Engineering Unit seal                 |              | 1    |                                                  |

The C10S type socket is optional.

After unpacking, handle the SDC10 and its accessories taking care to prevent damage or loss of parts.

Those using the communications function, should read the DIGITRONIK digital indicating controller User's Manual SDC10 "Communications Function Manual".

If an inconsistency is found or the package contents are not in order, immediately contact your dealer.

#### **Conventions Used in This Manual**

The following conventions are used in this manual.

### **!** Handling Precautions

: Handling Precautions indicate items that the user should pay attention to when handling the SDC10.

**Note** : Notes indicate useful information that the user might benefit by knowing.

# Chapter 1 NAMES & FUNCTIONS OF PARTS

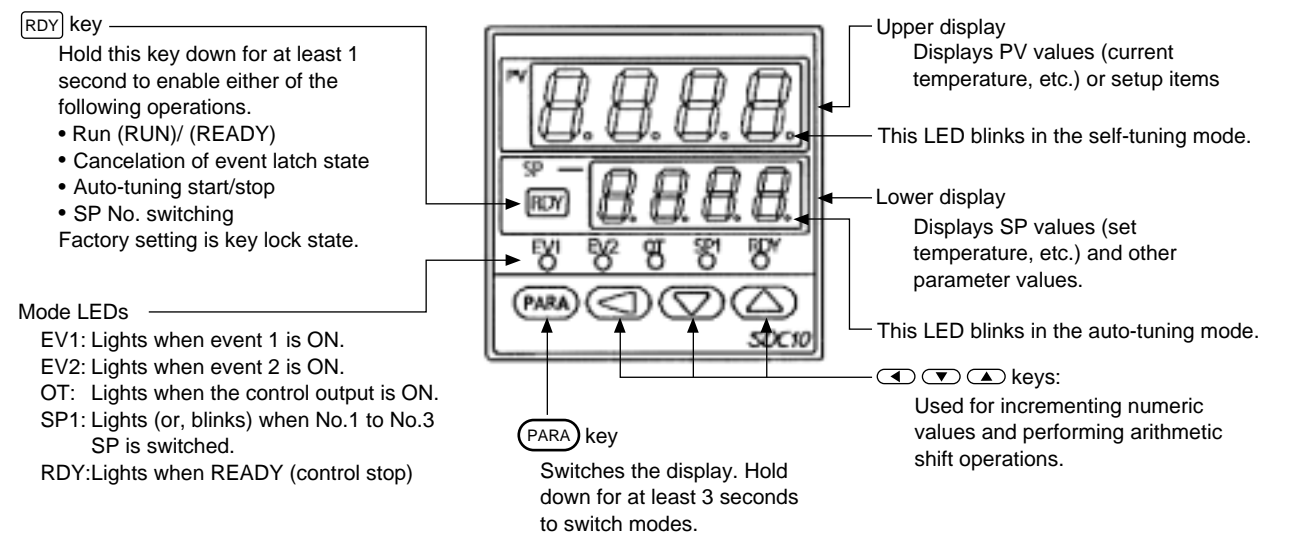

# Chapter 2 STRUCTURE

### ■ Model Selection Guide

| Basic<br>Model<br>No. | Mounting | Control<br>Output | PV<br>Input | Power<br>Voltage | Option | Additional<br>Process-<br>ing | Specifications                                                                           |  |
|-----------------------|----------|-------------------|-------------|------------------|--------|-------------------------------|------------------------------------------------------------------------------------------|--|
| C10                   |          |                   |             |                  |        |                               |                                                                                          |  |
|                       | Т        |                   |             |                  |        |                               | Panel mounting                                                                           |  |
| (Note 1)              | S        |                   |             |                  |        |                               | Socket mounting                                                                          |  |
|                       |          | 0D                |             |                  |        |                               | Relay output                                                                             |  |
|                       |          | 6D                |             |                  |        |                               | Voltage pulse output (for SSR drive)                                                     |  |
|                       |          |                   | Т           |                  |        |                               | Thermocouple input (K, J, E, T, R, DIN<br>U, DIN L)                                      |  |
|                       |          |                   | R           |                  |        |                               | RTD (Pt100/JPt100)                                                                       |  |
|                       |          |                   | L           |                  |        |                               | DC voltage input<br>(0 to 1Vdc, 0 to 5Vdc, 1 to 5Vdc)                                    |  |
|                       |          | ľ                 |             | А                |        |                               | 100 to 240Vac, 50/60Hz                                                                   |  |
|                       |          |                   |             | D                |        |                               | 24Vdc (no polarity)                                                                      |  |
|                       |          |                   |             |                  | 00     |                               | None                                                                                     |  |
|                       |          |                   |             |                  | 01     |                               | 2 event outputs                                                                          |  |
|                       |          |                   |             | (Note 2)         | 02     |                               | 2 event outputs<br>2 non-insulated external switch inputs<br>1 current transformer input |  |
|                       |          |                   |             | (Note 2)         | 03     |                               | 2 event outputs<br>2 insulated external switch inputs<br>1 current transformer input     |  |
|                       |          |                   |             | (Note 2)         | 05     |                               | 2 event outputs<br>RS-485 communications (CPL)<br>1 current transformer input            |  |
|                       |          |                   |             |                  |        | 00                            | No additional processing                                                                 |  |
|                       |          |                   |             |                  |        | D0                            | Provision of Inspection Sheet                                                            |  |

- (Note 1) A socket mounted model cannot be combined with 02, 03, 05 (option). The socket is sold as an option.
   CE is not covered on socket mounted models.
- (Note 2) The current transformer is sold as an option.

#### • Options

| Name                | Model No.                |
|---------------------|--------------------------|
| Current transformer | QN206A (5.8mm hole dia.) |
|                     | QN212A (12mm hole dia.)  |
| Socket (C10S)       | 81446391-001             |
| Mounting bracket    | 81446403-001             |
| Hard cover          | 81446442-001             |
| Soft cover          | 81446443-001             |
| Terminal cover      | 81446464-001             |

# Chapter 3 MOUNTING

#### External Dimensions

• C10T (panel mounted)

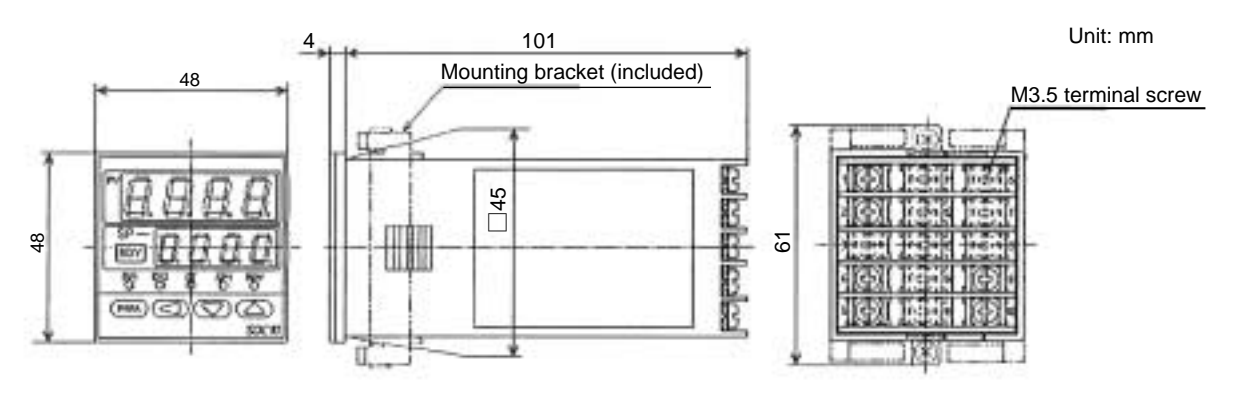

#### • C10S (with socket)

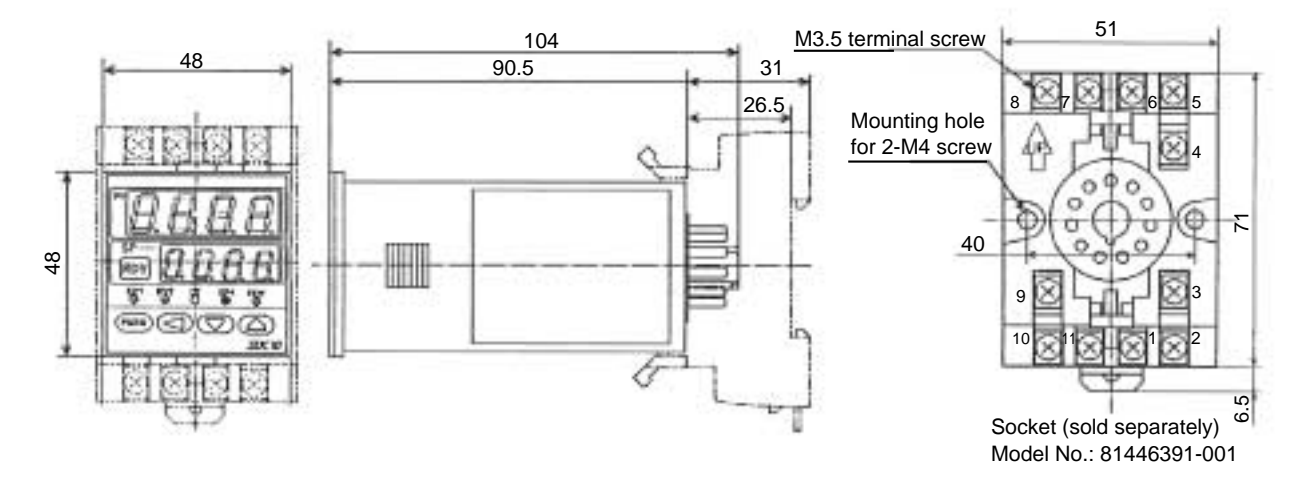

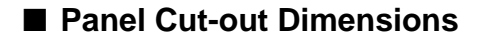

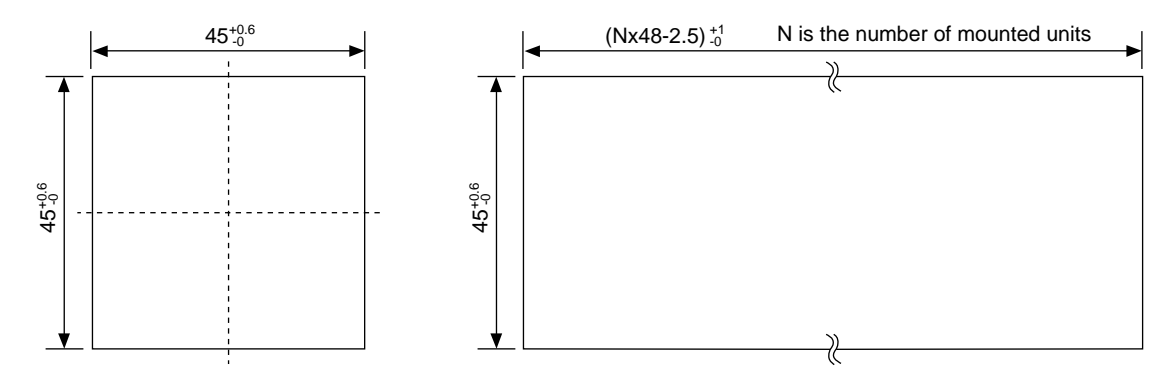

# ! Handling Precautions

When three or more units are gang-mounted horizontally, the maximum allowable ambient temperature is  $45^{\circ}$ C.

#### Mounting Procedure

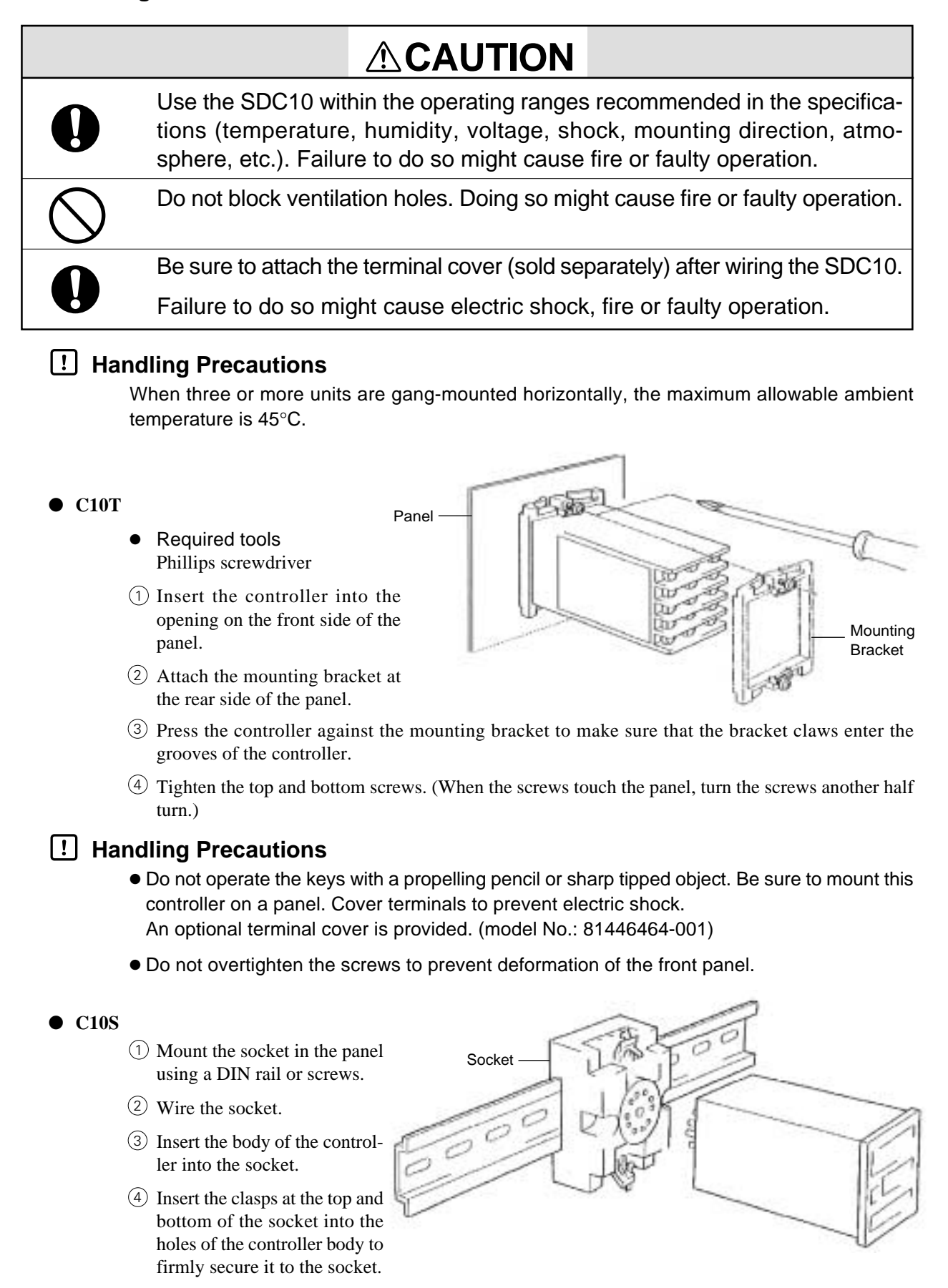

#### Location

Do not install the controller in locations where it is:

- · subject to extreme temperature and humidity
- · subject to sulfuric or corrosive gases
- subject to dust or oil smoke
- · subject to direct sunlight, or splashing by rain or water
- · subject to mechanical vibrations and shock
- · subject to high-voltage lines, welding machines and sources of electric noise
- less than 15 m from high-voltage ignition devices
- subject to electromagnetic fields
- subject to flammable liquids or vapor

#### Removing the SDC10T Case

The following instructions show how to remove the SDC10T body from the case. This has to be carried out only when the controller is to be replaced:

- Required tools Small standard screwdriver
- 1 Press the claw on the lower left side of the mask bezel with your finger.
- 2 Insert the screwdriver into the groove between the mask bezel and the controller body.
- ③ Press the claw while turning the screwdriver.
- ④ Take hold of the front end of the body as it is forced out of the case and pull it out.

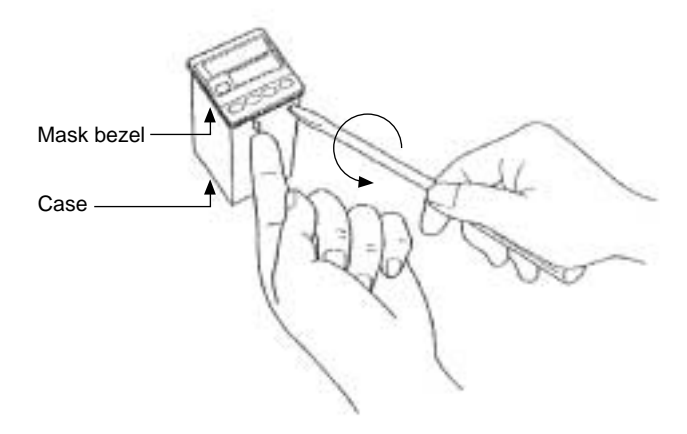

### **!** Handling Precautions

- Turn the power OFF before carrying out the above procedure.
- In the case of the socket model (C10S), internal components cannot be drawn out.

# Chapter 4 WIRING

### Terminal Array and Wiring

# 

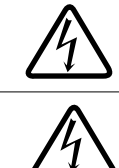

Before wiring, or removing/mounting the SDC10, be sure to turn the power OFF. Failure to do so might cause electric shock.

Do not touch electrically charged parts such as the power terminals. Doing so might cause electric shock.

| 0          | Wire the SDC10 properly according to predetermined standards. Also wire<br>the SDC10 using specified power leads according to recognized installa-<br>tion methods. Failure to do so might cause electric shock, fire or faulty<br>operation. |
|------------|----------------------------------------------------------------------------------------------------|
|            | Do not allow lead clippings, chips or water to enter the controller case.<br>Doing so might cause fire or faulty operation.                                                                                                    |
| 0          | Firmly tighten the terminal screws at the torque listed in the specifications.<br>Insufficient tightening of terminal screws might cause electric shock or fire.                                                                              |
| $\wedge$   | Do not use unused terminals on the SDC10 as relay terminals.                                                                                                    |
| $\bigcirc$ | Doing so might cause electric shock, fire or faulty operation.                                                                                                    |
| 0          | We recommend attaching the terminal cover (sold separately) after wiring the SDC10. Failure to do so might cause electric shock, fire or faulty operation.                                                                                    |
|            | Use the relays on the SDC10 within the service life listed in the specifica-<br>tions.                                                                                                    |
| U          | Continued use of the relays after the recommended service life might cause fire or faulty operation.                                                                                                    |
|            | Use Yamatake Corporation's SurgeNon if there is the risk of power surges caused by lightning.                                                                                                    |
| U          | Failure to do might cause fire or faulty operation.                                                                                                    |
| $\bigcirc$ | Make sure all wiring is correct. Incorrect wiring may damage connected equipment.                                                                                                    |
| 0          | The controller does not operate until six seconds after the power has been<br>turned ON. Special arrangements must be made when the relay output<br>from the controller is to be used as an interlock signal.                                 |
| 0          | When a ground type thermocouple must be used and an external switch input is required, PV readout error caused by sneak path current may oc-<br>cur. Select the insulated external switch input model (option code 03).                       |
|            |                                                                                                    |

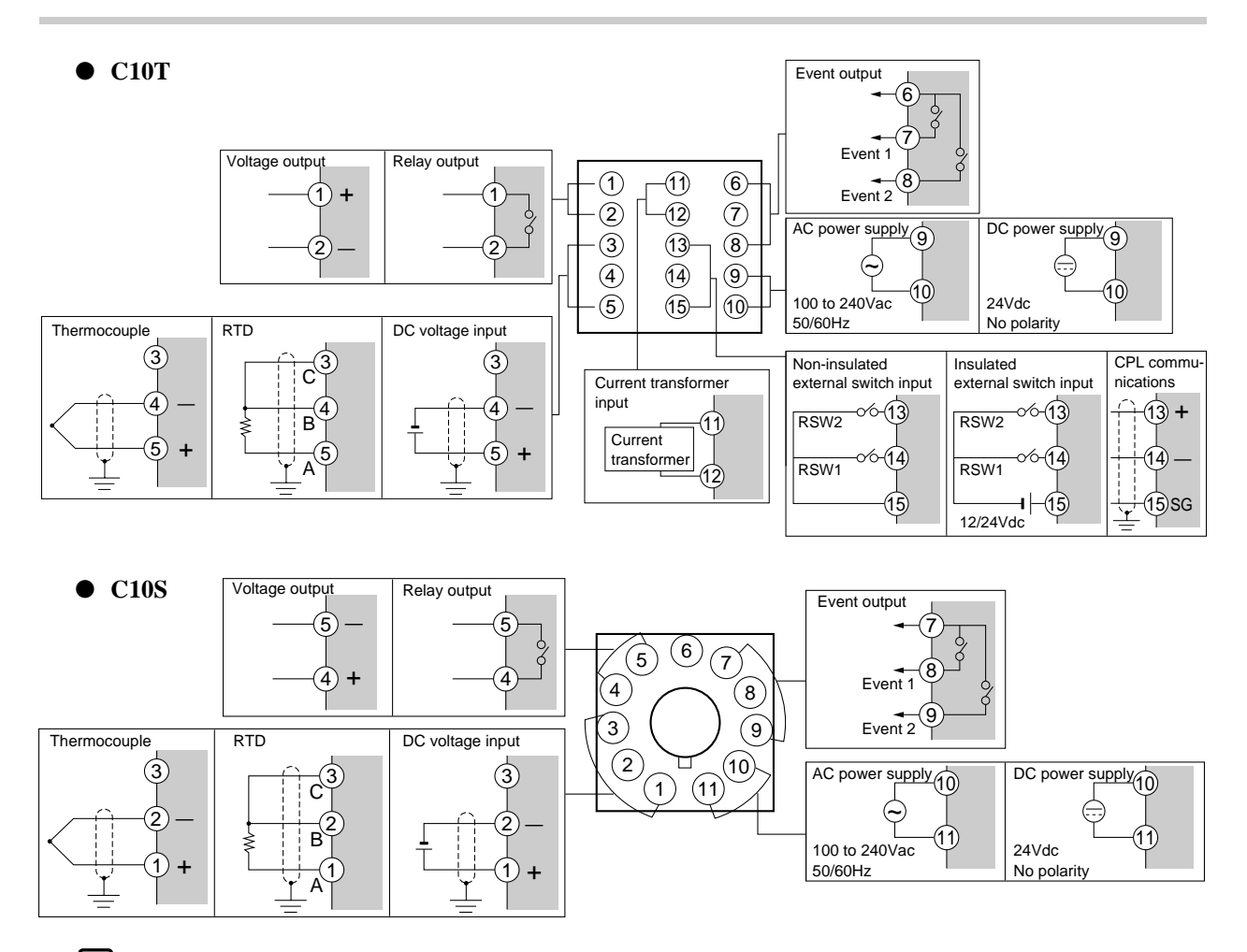

#### **!** Handling Precautions

- Check the model number of the controller and terminal numbers on the label on the side of the controller to prevent any wiring errors.
- Use crimped solderless wire connectors for M3.5 screws.
- I/O signal lines should be routed at least 50cm away from power lines. Also, do not route I/O leads through the same distribution box or ducts.
- Crimped solderless wire connectors must not contact other connectors.
- Do not use unused terminals as relay terminals.
- Two or more SDC10 series controllers can be connected in parallel by external switch input.
- The controller can be connected with the Yamatake Corporation SDC20/30/40 series in parallel by non-insulated external switch inputs.
- Before connecting in parallel to other equipment, first check the conditions of the other equipment.
- Non-insulated external switch inputs are non-voltage contact inputs. So, use external switch for small current.
- Pass a lead wire for carrying the heater current through a current transformer.
   Use the controller with the heater current within the specification range (allowable current).
   Otherwise, the controller may be damaged.
- The controller is designed not to function for six seconds after it is turned ON. This is to allow it to stabilize. The controller then enters the operation mode. However, warm up the controller to satisfy standard accuracy requirements. Warming up takes about 30 minutes.

- Current transformer input cannot be used for 3-phase motors and phase control.
- Devices and systems to be connected to this unit must have the basic insulation sufficient to withstand the maximum operating voltage levels of the power supply and input/output parts.
- Use power supply with reinforced insulation for DC model.

#### How to connect open collector output to external switch inputs

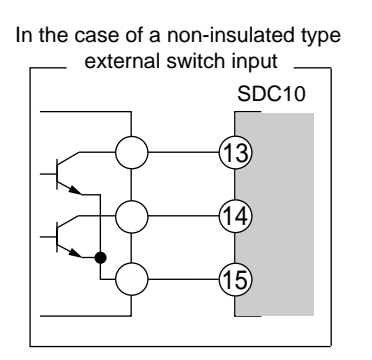

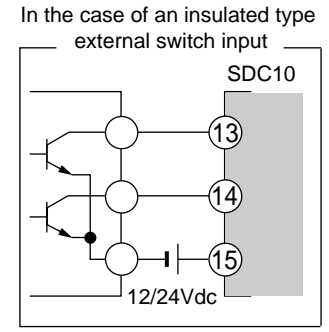

#### Noise Countermeasures

- Use power from a single-phase control power supply to reduce noise.
- Install an insulating transformer when power line noise is excessive and use a line filter.

(model number of Yamatake Corporation line filter: 81446364-001)

• Use a CR filter to counteract fast-rising noise. (model number of Yamatake Corporation filter: 81446365-001)

#### **!** Handling Precautions

• When noise countermeasures have been taken, do not bundle primary and secondary cables together or route them through the same distribution box or ducts.

#### Meanings of Symbols in the Terminal Wiring Label

The following table shows the meanings of symbols in the terminal wiring label on the instrument top.

| Symbol      | Description                     |  |  |  |
|-------------|---------------------------------|--|--|--|
| ~           | Alternating current             |  |  |  |
|             | Direct current                  |  |  |  |
| Ţ           | Earth (ground) terminal         |  |  |  |
| $\triangle$ | CAUTION, risk of electric shock |  |  |  |
|             | CAUTION                         |  |  |  |

# Chapter 5 INITIAL SETTINGS

Set up the SDC10 according to the following procedure:

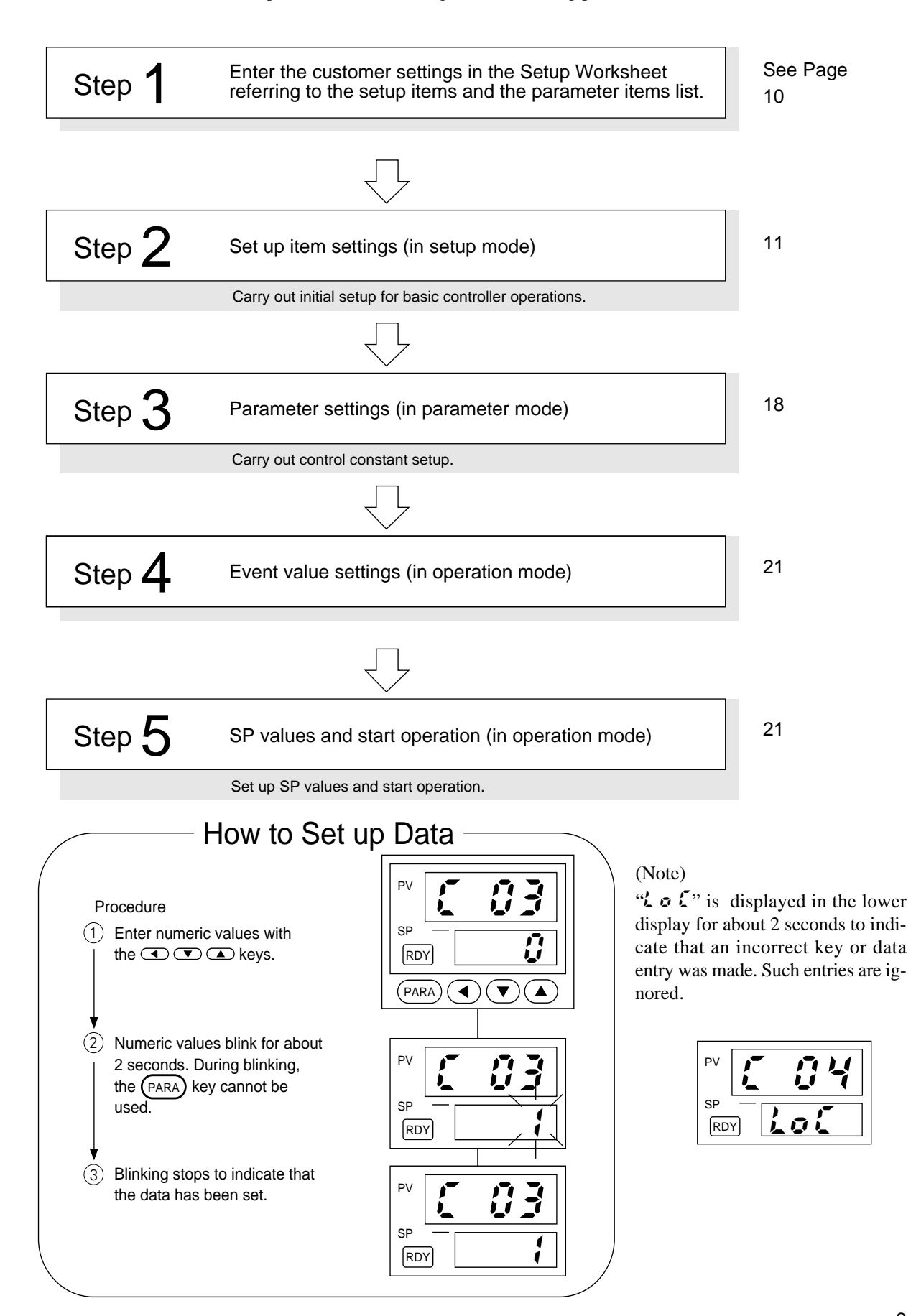

#### **Overall Operation Flow** 5-1

Power ON

586

This value is displayed

for 6 seconds.

The controller enters the Operation mode when power is turned ON.

Hold down the (PARA) key for three seconds to change modes, and use this key to move setup items between modes.

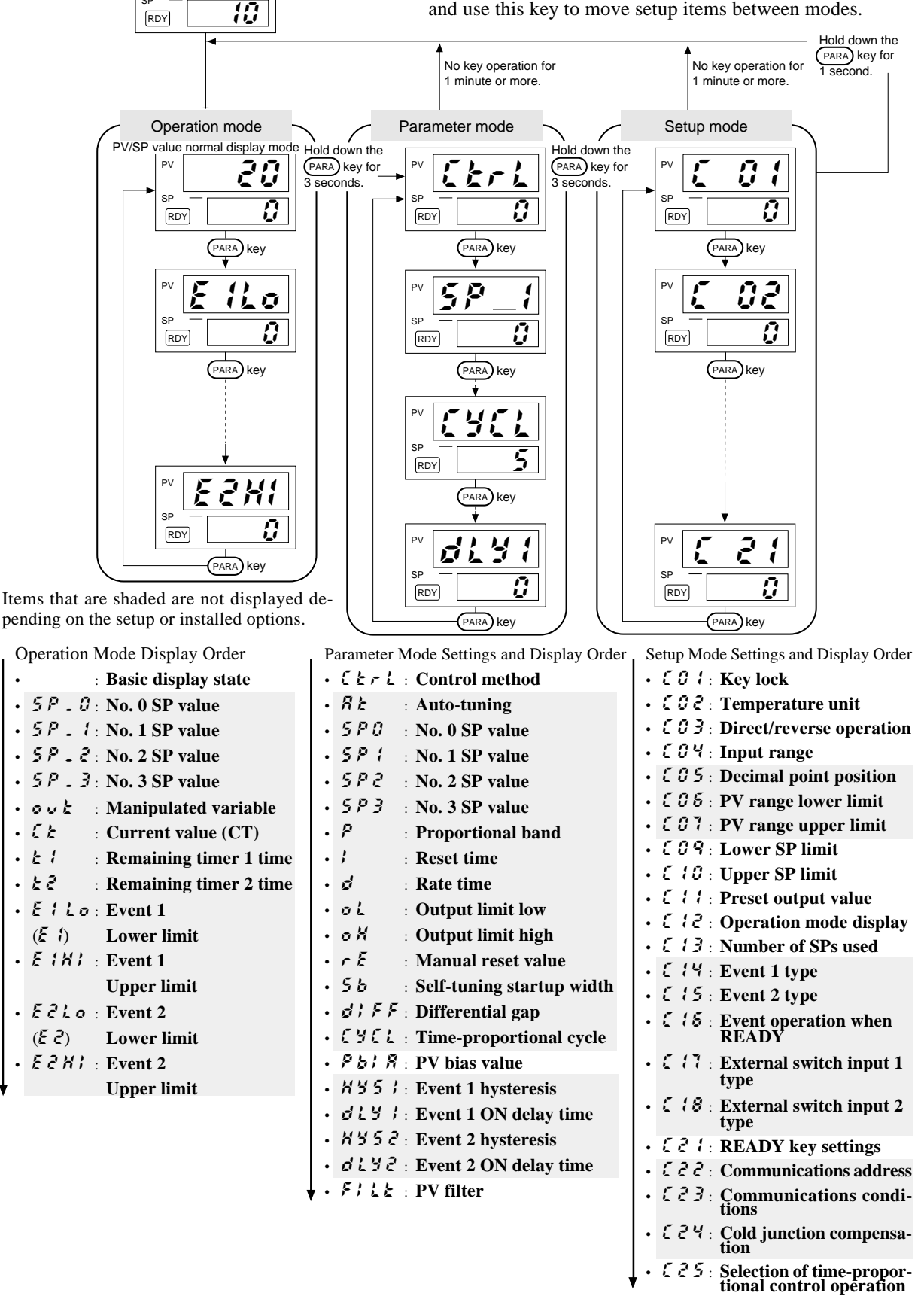

.

### 5-2 Setup Items

This section describes how to set the controller to the Operation mode after it is first mounted in instruments. Before this controller is first used, the input range, event operation type and other operating conditions matched to the desired instrument application must be set. This is referred to as "setup."

If this controller is already mounted in instruments and the setup is already completed, proceed to the next chapter.

The following shows the initial settings in basic controller operation:

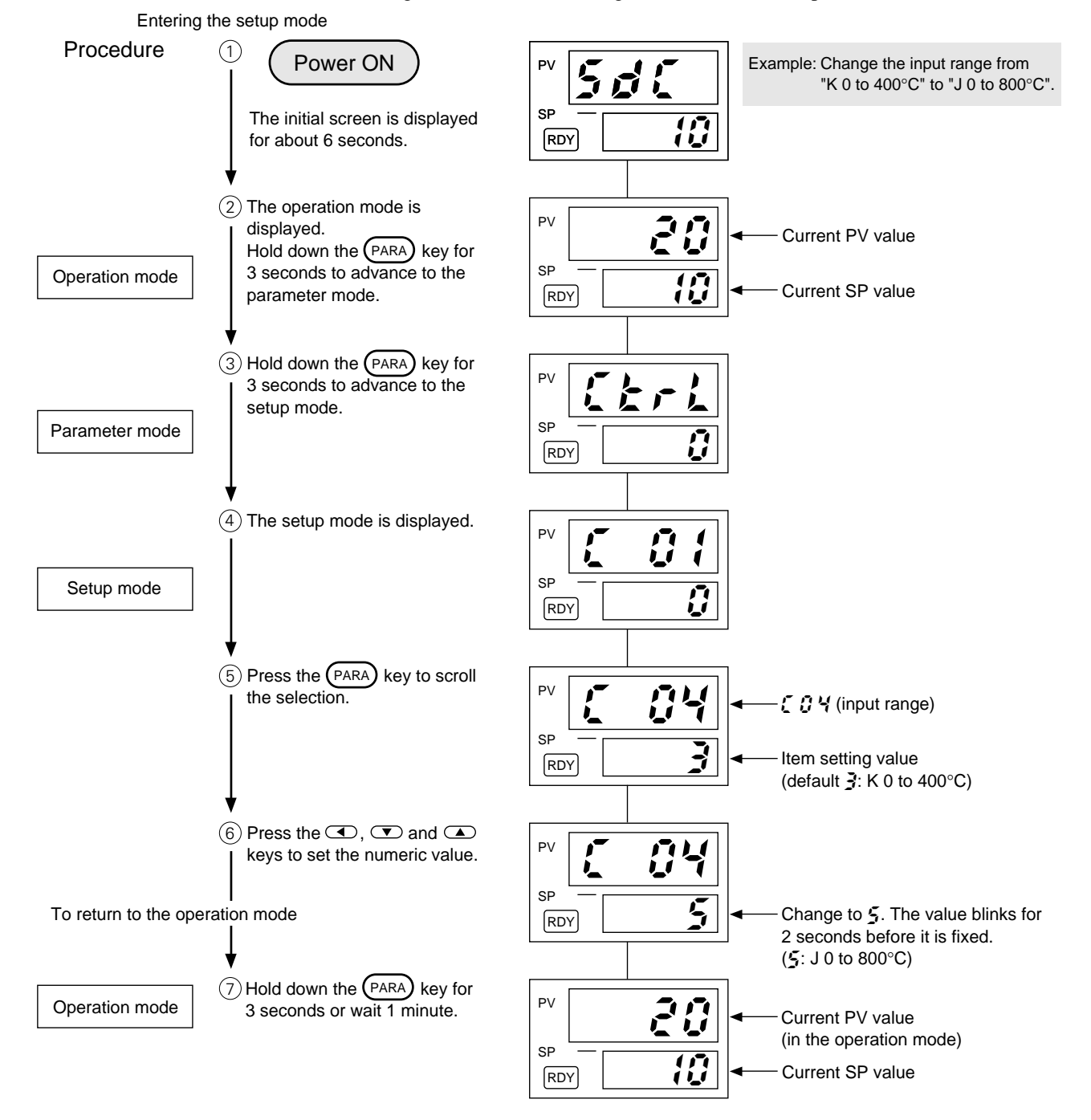

#### **!** Handling Precautions

The alarm code and blinking to indicate self-tuning or auto-tuning in progress are not displayed while moving to the setup mode.

| • List of setup items |                                                              |                                                                                                    |                 |                                                              |  |  |  |
|-----------------------|--------------------------------------------------------------|----------------------------------------------------------------------------------------------------|-----------------|--------------------------------------------------------------|--|--|--|
| Function<br>Prompt    | Function                                                     | Selections and Setting Range                                                                                                    | Factory Setting | Remarks                                                      |  |  |  |
| C 0 1                 | Key lock                                                     | <ol> <li>0: Key lock not engaged</li> <li>1: Key lock engaged for items other than SP value, SP set selection, event value, RDY key and AT</li> <li>2: Key lock engaged for items other than SP value, SP set selection and RDY key</li> <li>3: Key lock engaged for all items</li> </ol>                                                                                                    | 0               | Key lock can be<br>canceled anytime                          |  |  |  |
| 605                   | Temperature<br>unit                                          | 0: °C<br>1: °F                                                                                                    | 0               |                                                              |  |  |  |
| [03                   | Control output direction                                     | 0: Reverse operation (heat control)<br>1: Direct operation (cooling control)                                                                                                    | 0               |                                                              |  |  |  |
| 04                    | Input type and<br>range                                      | Thermocouple input range1:K0to $1200^{\circ}C$ 0to $2200^{\circ}F$ 2:K0to $600^{\circ}C$ 0to $1100^{\circ}F$ 3:K0to $400^{\circ}C$ 0to $700^{\circ}F$ 4:K $-200$ to $+400^{\circ}C$ $-300$ to $+700^{\circ}F$ 5:J0to $800^{\circ}C$ 0to $1500^{\circ}F$ 6:J $-200$ to $+400^{\circ}C$ $-300$ to $+700^{\circ}F$ 7:E0to $600^{\circ}C$ 0to $1100^{\circ}F$ 8:T $-200$ to $+400^{\circ}C$ $-300$ to $+700^{\circ}F$ 9:DIN U $-200$ to $+400^{\circ}C$ $-300$ to $+700^{\circ}F$ 10:DIN L0to $800^{\circ}C$ 0to11:R0to $800^{\circ}C$ 0to12:S0to $1600^{\circ}C$ 0to22:Pt100-200to $+500^{\circ}C$ $-300$ to $+700^{\circ}F$ 23:Pt1000.0to $200^{\circ}C$ 0.0to23:Pt1000.0to $200^{\circ}C$ $0.0$ to $300^{\circ}F$ 24:JPt100-500to $+100^{\circ}C$ $-300$ to $+700^{\circ}F$ 25:JPt1000.0to $200^{\circ}C$ $0.0$ to $3000^{\circ}F$ 26:JPt100-500to $+500^{\circ}C$ $-300$ to $+700^{\circ}F$ 26:JPt100-50 | 22              |                                                              |  |  |  |
|                       |                                                              | 42: 1 to 5Vdc<br>43: 0 to 5Vdc<br>44: 0 to 1Vdc                                                                                                    | 43              |                                                              |  |  |  |
| [05                   | Decimal point position                                       | 0: Decimal point not displayed (XXXX)<br>1: Decimal point No.1 display (XXXX)<br>2: Decimal point No.2 display (XX.XX)<br>3: Decimal point No.3 display (X.XXX)                                                                                                    | 0               | Displayed on DC voltage input models only                    |  |  |  |
| (06                   | PV range<br>lower limit                                      | -1999 to +9999                                                                                                    | 0               | Displayed on DC voltage input models only                    |  |  |  |
| [07                   | PV range<br>upper limit                                      | -1999 to +9999                                                                                                    | 1000            | Displayed on DC voltage input models only                    |  |  |  |
| 609                   | SP lower limit                                               | Setting range : PV range lower limit to SP upper limit                                                                                                    | Range<br>Min.   |                                                              |  |  |  |
| C 10                  | SP upper limit                                               | Setting range : SP lower limit to PV range upper limit                                                                                                    | Range<br>Max.   |                                                              |  |  |  |
| []]                   | Manipulated<br>variable when<br>READY mode<br>or Alarm occur | Setting range : 0 to 100% (no decimal point)                                                                                                    | 0               | (Applied alarm code<br><i>R L 0 1, 0 2, 0 3,</i> 7 0,<br>98) |  |  |  |

| Function<br>Prompt | Function                                       | Selections and Setting Range                                                                                                    |                                                                                                 |                                                                                                    | Factory<br>Setting                                                                                 | Remarks                                                                                                    |
|--------------------|------------------------------------------------|----------------------------------------------------------------------------------------------------|-------------------------------------------------------------------------------------------------|----------------------------------------------------------------------------------------------------|----------------------------------------------------------------------------------------------------|----------------------------------------------------------------------------------------------------|
| 512                | Operation<br>mode                              | 1st digit       0: Displays both SP and PV values         1: Displays SP value only       2: Displays PV value only         2: Displays PV value only       2: Displays PV value only         2nd digit       0: Does not display manipulated variable         1: Displays wanipulated variable       1: Displays event settings or heater current         1: Does not display event settings or heater current       1: Does not display heater current only         4th digit       0: Displays time remaining of event timer         event setting with a resolution of 1A       1: Does not display time remaining of event timer         event setting with a resolution of 1       2: Displays time remaining of event timer         and event setting with a resolution of 0.1A       3: Does not display time remaining of event timer         event setting with a resolution of 0.1A       3: Does not display time remaining of event |                                                                                                 |                                                                                                    |                                                                                                    | nt value<br>ys heater current and<br>s/ Displays heater current<br>ys heater current and<br>s/ Displays heater current                                                                                                    |
| []]                | Number of SPs<br>used and<br>display<br>method | See page 14.                                                                                                    |                                                                                                 |                                                                                                    |                                                                                                    |                                                                                                    |
| [  4               | Event 1<br>operation type                      | See page 15.                                                                                                    |                                                                                                 |                                                                                                    | 0000                                                                                               | Displayed on event<br>output model                                                                                                    |
| [ 15               | Event 2<br>operation type                      | See page 15.                                                                                                    |                                                                                                 |                                                                                                    |                                                                                                    | Displayed on event<br>output model                                                                                                    |
| [ 16               | Event opera-<br>tion in READY<br>mode          | 0: Operation continued in READY mode<br>1: Event output OFF in READY mode                                                                                                    |                                                                                                 |                                                                                                    | 0                                                                                                  | Displayed on event output model                                                                                                    |
| [ 17               | External switch<br>input 1 opera-<br>tion type | Description Operation Operation when OFF when ON                                                                                                    |                                                                                                 |                                                                                                    | 0                                                                                                  | Displayed on external switch input model.                                                                                                    |
| [ 18               | External switch<br>input 2 opera-<br>tion type | 1: Switches between<br>No.0 SP and No.1<br>SP<br>2: Switches between<br>RUN and READY<br>3: Event 1 timer<br>operation<br>4: Event 2 timer<br>operation<br>5: Event 1 latch<br>canceled<br>6: Event 2 latch<br>canceled<br>7: Auto-tuning starts/<br>stops                                                                                                    | No.0 SP<br>RUN<br>Timer reset<br>Timer reset<br>Latch<br>enabled<br>Latch<br>enabled<br>Stopped | No.1 SP<br>READY<br>Timer<br>activated<br>Timer<br>activated<br>Latch<br>canceled<br>Latch<br>canceled<br>Started | 0                                                                                                  | All operation types are<br>alternated.<br>Do not set the same<br>operation type No. to<br>external inputs 1 and 2.<br>(excluding 1: SP<br>switching)<br>When "1" (SP switch-<br>ing) is set for both C17<br>and C18, the four SP<br>values can be<br>switched. |
| 1 5 3              | RDY key<br>setting                             | <ol> <li>Disabled</li> <li>Switches between R</li> <li>Event latch canceled</li> <li>Auto-tuning start/sto</li> <li>SP value switching (<br/>Valid when the 1st d<br/>sets C13 is "1" or more</li> </ol>                                                                                                    | UN and READ<br>p<br>two to four SP<br>igit of the num<br>pre.                                   | 0                                                                                                    | RDY key cannot be<br>operated when same<br>functions as external<br>switch input have been<br>set. |                                                                                                    |

| Function<br>Prompt | Function                                                    | Selections and Setting Range                                                                                                    | Factory<br>Setting | Remarks                                                                                                    |
|--------------------|-------------------------------------------------------------|----------------------------------------------------------------------------------------------------|--------------------|----------------------------------------------------------------------------------------------------|
| C 5 5              | Communica-<br>tions address                                 | 0 to 127                                                                                                    | 0                  | Displayed on communications<br>model only<br>Communications disabled<br>when set to "0"                                                                                                    |
| (23                | Communica-<br>tions condi-<br>tions                         | <ul> <li>0: 9600bps, 8bits, even parity, 1 stop bit</li> <li>1: 9600bps, 8bits, no parity, 2 stop bit</li> <li>2: 4800bps, 8bits, even parity, 1 stop bits</li> <li>3: 4800bps, 8bits, no parity, 2 stop bits</li> </ul> | 0                  | Displayed on communications model only                                                                                                    |
| 654                | Cold junction compensation                                  | 0: Yes<br>1: No                                                                                                    | 0                  | Thermocouple input model only                                                                                                    |
| [25                | Selection of<br>time-propor-<br>tional control<br>operation | <ul> <li>0: Priority given to controllability</li> <li>1: Priority given to life of control target (only 1 ON/OFF operation within the time-proportional cycle)</li> </ul>                                               | 0                  | If a large fluctuation of the<br>manipulated variable occurs<br>during the time-proportional<br>cycle when this item is set to<br>"0", control follows this<br>fluctuation. For this reason,<br>control may be turned ON and<br>OFF several times within the<br>cycle. |

#### C13 (number of SPs used and display method) Setting

1st digit: Number of SPs used

This digit sets the number of SP values that are used.

| Setting | Number of SPs Used |
|---------|--------------------|
| 0       | 1                  |
| 1       | 2                  |
| 2       | 3                  |
| 3       | 4                  |

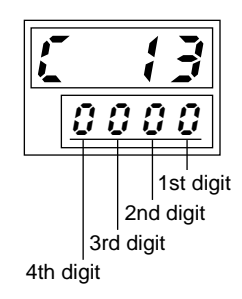

2nd digit: Display/change method

| Setting | SP No. Display in<br>Operation Mode | Change of SP Value during Selection (in Operation mode) | Display of Front Panel LED (SP1)<br>*See SP1 Lighting Pattern Table. |
|---------|-------------------------------------|---------------------------------------------------------|----------------------------------------------------------------------|
| 0       | OFF                                 | Disabled                                                | Pattern 1                                                            |
| 1       | ON                                  | Disabled                                                | Pattern 1                                                            |
| 2       | OFF                                 | Enabled                                                 | Pattern 1                                                            |
| 3       | ON                                  | Enabled                                                 | Pattern 1                                                            |
| 4       | OFF                                 | Disabled                                                | Pattern 2                                                            |
| 5       | ON                                  | Disabled                                                | Pattern 2                                                            |
| 6       | OFF                                 | Enabled                                                 | Pattern 2                                                            |
| 7       | ON                                  | Enabled                                                 | Pattern 2                                                            |

- SP No. display in Operation mode This setting selects whether or not to display the SP No. (SP0 to SP3) in the Operation mode.
- Change of SP value during selection This setting selects whether or not to enable changing of the currently selected VP value.
- Display of front panel LED (SP1) This setting is for distinguishing which SP value is currently selected by the lit/blinking state of the front panel LED (SP1).

#### Front Panel LED (SP1) Lighting Pattern

|                  | Pattern 1      | Pattern 2 |
|------------------|----------------|-----------|
| No.0 SP Selected | Out            | Out       |
| No.1 SP Selected | Lit            | Lit       |
| No.2 SP Selected | Blinks twice   | Lit       |
| No.3 SP Selected | Blinks 3 times | Lit       |

#### C14 and C15 settings

Digit settings: Enable/Disable

| C14 and C15 Settings     |                                      | Event S                       | Settings                                        | Enable/<br>Related                | Disable<br>Settings            |                 |             |
|--------------------------|--------------------------------------|-------------------------------|-------------------------------------------------|-----------------------------------|--------------------------------|-----------------|-------------|
| 4th digit                | 3rd digit                            | 2nd digit                     | 1st digit                                       | E1 or E1 Low<br>(E2) (E2 High)    | E1 High<br>(E2 High)           | Hyster-<br>esis | ON<br>delay |
| Controller               | 0: No                                | 0: Direct                     | 0: No                                           | —                                 | _                              | —               | —           |
| alarm<br>0: No<br>1: Yes | 1: Standby<br>2: Latch<br>3: Standby | 1: Reverse                    | 1: PV upper limit<br>alarm                      | -1999 to +9999                    | _                              | 0               | 0           |
|                          | and latch<br>4: Non                  |                               | 2: PV lower limit<br>alarm                      | -1999 to +9999                    | _                              | 0               | 0           |
| 5:                       | at chang-<br>ing SP                  | Standby<br>at chang-<br>ng SP | 3: PV upper and<br>lower limit alarms           | -1999 to +9999<br>(E2 High)       | E1 Low to 9999<br>(E2 Low)     | 0               | 0           |
|                          |                                      |                               | 4: Deviation upper<br>limit alarm               | -1999 to +9999                    | _                              | 0               | 0           |
|                          |                                      |                               | 5: Deviation lower<br>limit alarm               | -1999 to +9999                    | —                              | 0               | 0           |
|                          |                                      |                               | 6: Deviation upper<br>and lower limit<br>alarms | 0 to 9999                         | 0 to 9999                      | 0               | 0           |
|                          |                                      |                               | 7: Heater line break/<br>overcurrent alarm      | -1999 to E1 High (A)<br>(E2 High) | E1 Low to 9999 (A)<br>(E2 Low) | 0               | 0           |
|                          |                                      |                               | 8: Control device<br>short-circuit alarm        | -1999 to +9999 (A)                |                                | 0               | 0           |
|                          | (See note)                           |                               | 9: Timer                                        | 1 to 9999 (s.)                    | —                              | x               | x           |

(Note)

When the event operation type is set to timer, set digits 2, 3 and 4 to "0".When the controller fault alarm (4th digit) is set, the controller fault alarm

operates directly at all times.

| 2nd Digit | 1st Digit | Event                                        | Description                                                                        | Remarks       |
|-----------|-----------|----------------------------------------------|------------------------------------------------------------------------------------|---------------|
| 0         | 0         | No                                           |                                                                                    |               |
| 0         | 1         | PV upper limit<br>alarm                      | ON<br>OFF E1                                                                       |               |
| 0         | 2         | PV lower limit<br>alarm                      | ON<br>OFF E1                                                                       |               |
| 0         | 3         | PV upper and<br>lower limit alarms           | ON<br>OFF E1Lo E1HI PV                                                             |               |
| 0         | 4         | Deviation upper limit alarm                  | ON<br>OFF SP+E1                                                                    |               |
| 0         | 5         | Deviation lower<br>limit alarm               | ON<br>OFF SP+E1 PV                                                                 | See<br>note 1 |
| 0         | 6         | Deviation upper<br>and lower limit<br>alarms | ON<br>OFF                                                                          |               |
| 0         | 7         | Heater line break/<br>overcurrent alarm      | ON<br>OFF E1Lo E1HI Current                                                        | See<br>note 2 |
| 0         | 8         | Control device<br>short-circuit alarm        | ON<br>OFF E1                                                                       | See<br>note 2 |
| 0         | 9         | Timer                                        | External contact input<br>OFF<br>Event operation<br>ON<br>OFF<br>OFF<br>Et<br>Time |               |

① Event operation type setting, direct/reverse operation

- Note 1Set a negative value as the lower deviation limit (E1). If a positive value is set, a temperature<br/>higher than the SP value will be used as the operating point.Example:Enter "-10" to set an operating point of SP-10°C
- Note 2 Heater line break/overcurrent and control device short-circuit alarm.

Models with a current transformer input detect heater line breaks, overcurrent conditions and control device short-circuit alarms by input from the current transformer.

- Heater line break/overcurrent alarm (operation type: 7)
  - Heater line break: This alarm is activated when the current at control output ON is lower than the event setting (Ex Low). Set Ex High to "9999" to disable the overcurrent alarm.
  - Overcurrent: This alarm is activated when the current is higher than the event setting (Ex High) when the control output is ON. Set Ex Low to "1999" to disable the heater line break alarm.
- Control device short-circuit alarm (operation type: 8) This alarm is activated when the current is higher than the event setting (Ex) when control output is OFF.
- Note The current display ( < ) in the operation mode indicates the current value when the control output is ON. This displayed current value is not updated when control output is OFF and for 300ms after control output changes to ON.</p>

Detection of the current value is not updated for 300ms after the current output state changes.

 The following shows an example of how to set the event setting during detection of a line break.

Calculate the event setting using the heater current value at control output ON (monitor the displayed CT value) and heater current value at control output OFF (cannot be measured on the product) according to the following equation:

Event setting = {(heater current value at control output ON) + (heater current value at control output OFF)}/2

(2) Direct/reverse setting (C14 and C15 2nd digit setting)

The direct/reverse setting is used to reverse (invert an ON/OFF relationship) the operation of the event set on the 1st digit. (0: Direct, 1: Reverse)

#### **Handling Precautions**

- Direct operation of the PV upper limit alarm and deviation upper limit alarm is the same as the reverse limit of PV lower limit alarm and deviation lower limit alarm operation.
  - Example: Event operation type setting (1st digit): 3 (PV upper and lower limits) Direct/reverse operation setting (2nd digit): 1 (reverse)

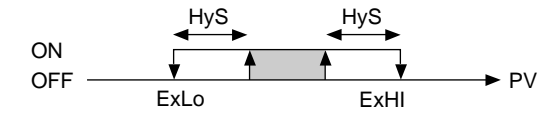

• When using the PV, deviation upper/lower limit and heater line break/overcurrent and control device short-circuit alarm, set HYS so that the OFF point is not lost.

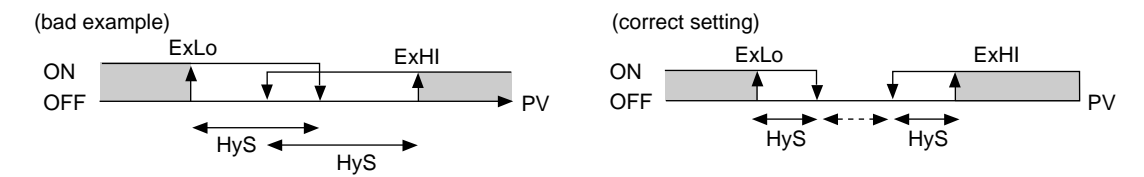

 When using the heater line break/overcurrent and control short-circuit alarm, set the ← …→ area to 3A or more.

#### ③ Additional function settings (C14 and C15 3rd digit setting)

Standby and latch operations can be added as additional functions to an event operation type set on the 1st digit.

Settings 0: No

- 1: Standby
- 2: Latch
- 3: Standby and Latch
- 4: Non
- 5: Standby at changing SP
- Note

#### Standby

The standby function prevents an event from turning ON, even when the ON condition of that event is satisfied at controller power ON or when the READY mode changes to the RUN mode.

Event output is activated when an ON condition is satisfied after an OFF condition has been satisfied. The standby state occurs at power ON when the PV value is the shaded area.

Latch

Once event output is ON, the latch function holds an event in the ON state even when an OFF condition is satisfied. Follow the procedure below to reset the latch state.

1.Set "Latch Cancel" to the external switch input to turn the external switch ON.

2. Reset the additional event setting function (by setting the 3rd digit on C14 and C15 to "0").3. Turn the power OFF and back ON again.

4.Set "Latch Cancel" to the RDY key, and hold down the RDY key for at least one second.

### **!** Handling Precautions

Latch Cancel by the RDY key is enabled for both events 1 and 2. External switch input is valid individually for events 1 and 2.

(4) Controller alarm setting (C14 and C15 4th digit setting)

This function turns ON an event when a controller alarm code (AL01, AL02, AL03, AL70, AL97 and AL98) is generated regardless of the direct/reverse setting of the operation mode. OR logic can be set on the 1st digit of the event operation type.

- Setting: 0: Disable
  - 1: Enable

## 5-3 Parameter Settings

Control parameter settings are shown below.

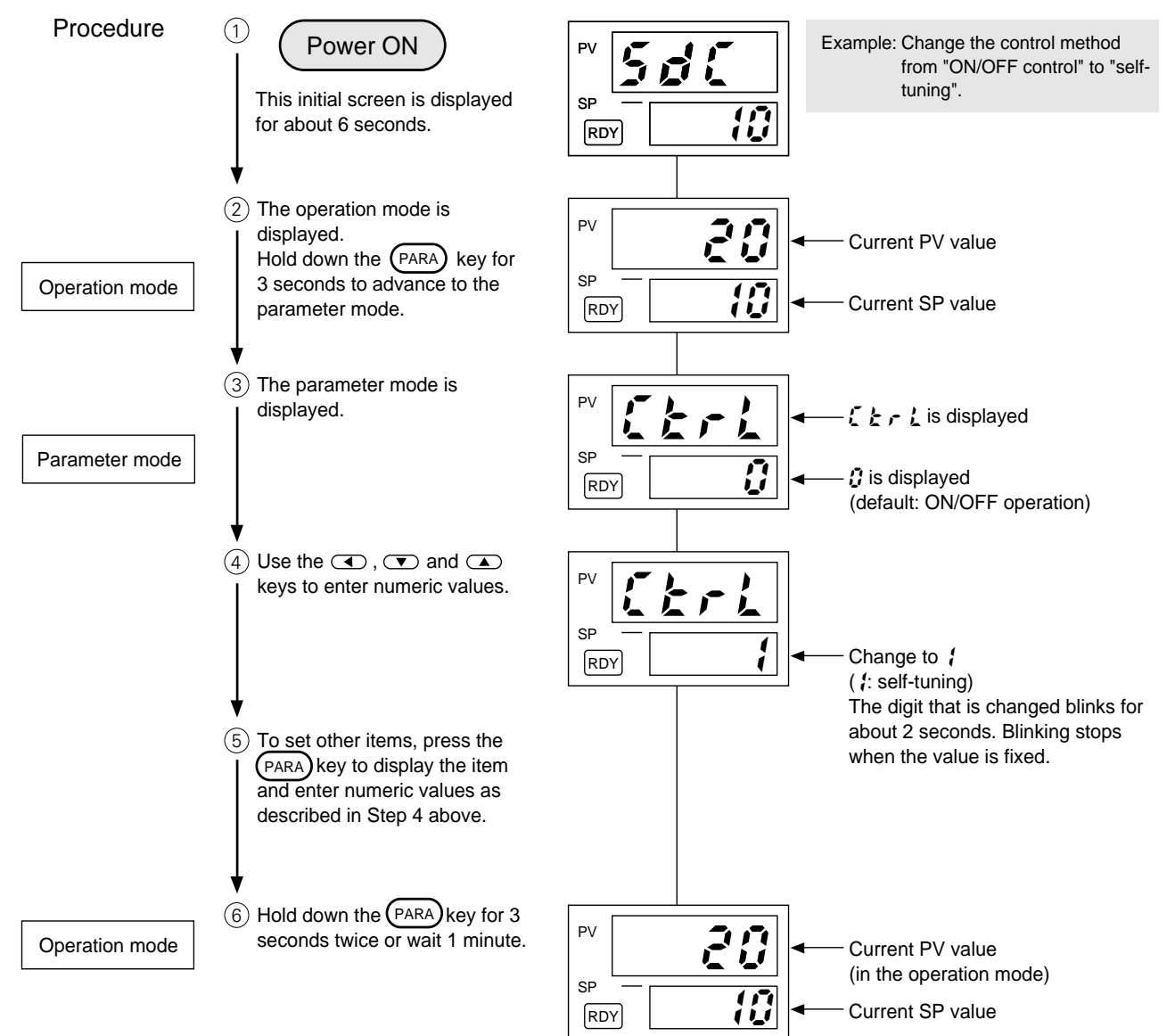

| Function<br>Prompt | Function                                                 | Selections and Setting Range                                          | Factory<br>Setting     | Remarks                                                                                                    |
|--------------------|----------------------------------------------------------|-----------------------------------------------------------------------|------------------------|----------------------------------------------------------------------------------------------------|
| [trl               | Control method                                           | 0: ON/OFF control<br>1: Self-tuning<br>2: Control by PID fixed values | 0                      |                                                                                                    |
| RE                 | Auto-tuning                                              | 0: Stop<br>1: Start                                                   | 0                      | Displayed when $\xi \not\in r \not\downarrow$<br>(control method) is set<br>to $i$ or $\partial$ .<br>Normally, setting is not<br>required when $\xi \not\in r \not\downarrow$<br>(control method) is set<br>to $i$ (self-tuning). |
| 5 P O              | No.0 SP value                                            | Same as normal SP value or SP limit value                             | 0 (0.0)                |                                                                                                    |
| 5P 1               | No.1 SP value                                            | range                                                                 | 0 (0.0)                | Displayed when 1st digit<br>of <i>[ ] ]</i> is "1" to "3"                                                                                                    |
| 582                | No.2 SP value                                            |                                                                       | 0 (0.0)                | Displayed when 1st digit<br>of <b>[ { ]</b> is "2" or "3"                                                                                                    |
| 5 P 3              | No.3 SP value                                            |                                                                       | 0 (0.0)                | Displayed when 1st digit of <i>[1]</i> is "3"                                                                                                    |
| P                  | Proportional band                                        | 0.1 to 999.9%                                                         | 5.0                    |                                                                                                    |
| ;                  | Reset time                                               | 0 to 3600 s                                                           | 120                    |                                                                                                    |
| 0                  | Rate time                                                | 0 to 1200 s                                                           | 30                     |                                                                                                    |
| ol                 | Output limit low                                         | 0% to Output limit high                                               | 0                      | Displayed when <b>E E r L</b>                                                                                                    |
| o H                | Output limit high                                        | Output limit low to 100%                                              | 100                    | = ior¢                                                                                                    |
| rE                 | Manual reset value                                       | 0 to 100%                                                             | 50                     |                                                                                                    |
| 55                 | Self-tuning startup<br>width/correction<br>width setting | Thermocouple/RTD input:<br>0 to 5 (or 0.0 to 5.0) °C/°F               | 2<br>(or 2.0)<br>°C/°F |                                                                                                    |
|                    |                                                          | DC voltage input<br>0.0 to 3.0% (%F.S.)                               | 0.5%<br>(%F.S.)        |                                                                                                    |
| d¦FF               | Differential gap                                         | 1 to 250 ( or 0.1 to 25.0)                                            | 5 (0.5)                | (                                                                                                    |
| C A C F            | Time-proportional cycle                                  | 5 to 120 s (relay output)<br>1 to 120 s (voltage output)              | 10                     | Displayed when じとっと<br>= じ or さ                                                                                                    |
| P 5   R            | PV bias value                                            | -1999 to +9999 (or -199.9 to +999.9)                                  | 0 (0.0)                |                                                                                                    |
| XY51               | Event 1 hysteresis                                       | 0 to 9999 (or 0.0 to 999.9)                                           | 5<br>(0.5)             | Displayed on event output model and when                                                                                                    |
| d L Y 1            | Event 1 ON delay<br>time                                 | 0 to 9999 s                                                           | 0                      | value of 1st digit of event<br>type setting ( $\xi$ / $\xi$ or<br>$\xi$ / $\xi$ ) is $\xi$ to $\beta$                                                                                                    |
| X Y S 2            | Event 2 hysteresis                                       | 0 to 9999 (or 0.0 to 999.9)                                           | 5<br>(0.5)             | 2 . 2 . 10 . 10 2                                                                                                    |
| 9525               | Event 2 ON delay time                                    | 0 to 9999 s                                                           | 0                      |                                                                                                    |
| FILE               | PV filter                                                | 0.0 to 20.0 s                                                         | 0.0                    |                                                                                                    |

#### • List of parameters

Г

#### • Self-tuning Startup Width Setting

Any deviation width (5 b) for startup can be set as a startup condition of self-tuning. Startup width (5 b) is set in the parameter settings. Setting the startup width to "0" disables (self-tuning is started only when the SP value changes) self-tuning by deviation. The startup width (5 b) is set to "0" in the following applications:

- In the case of interference control targets (e.g. instruments that are easily influenced by changes in the temperature of adjacent (up, down, left, right) zones
- In the case of control targets where disturbance is generated intermittently (e.g. packaging equipment)

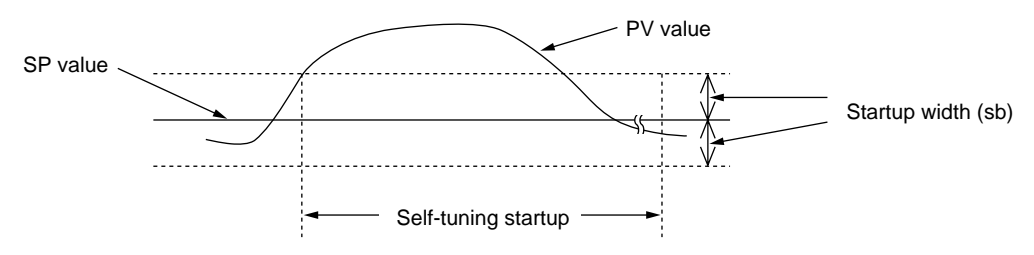

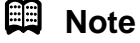

#### Event ON delay

An event operation whose condition (exceeding an upper temperature limit, for example) has been satisfied is not activated until a set time has elapsed.

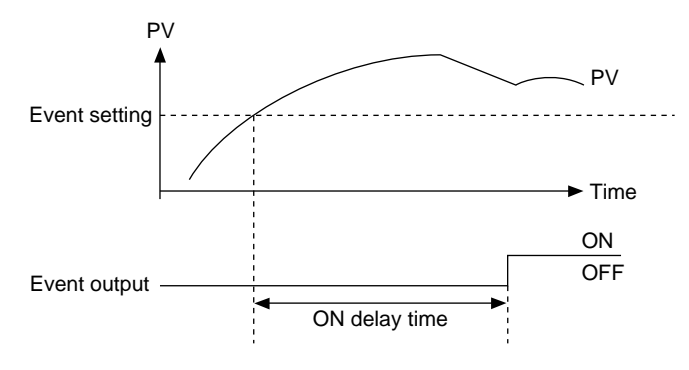

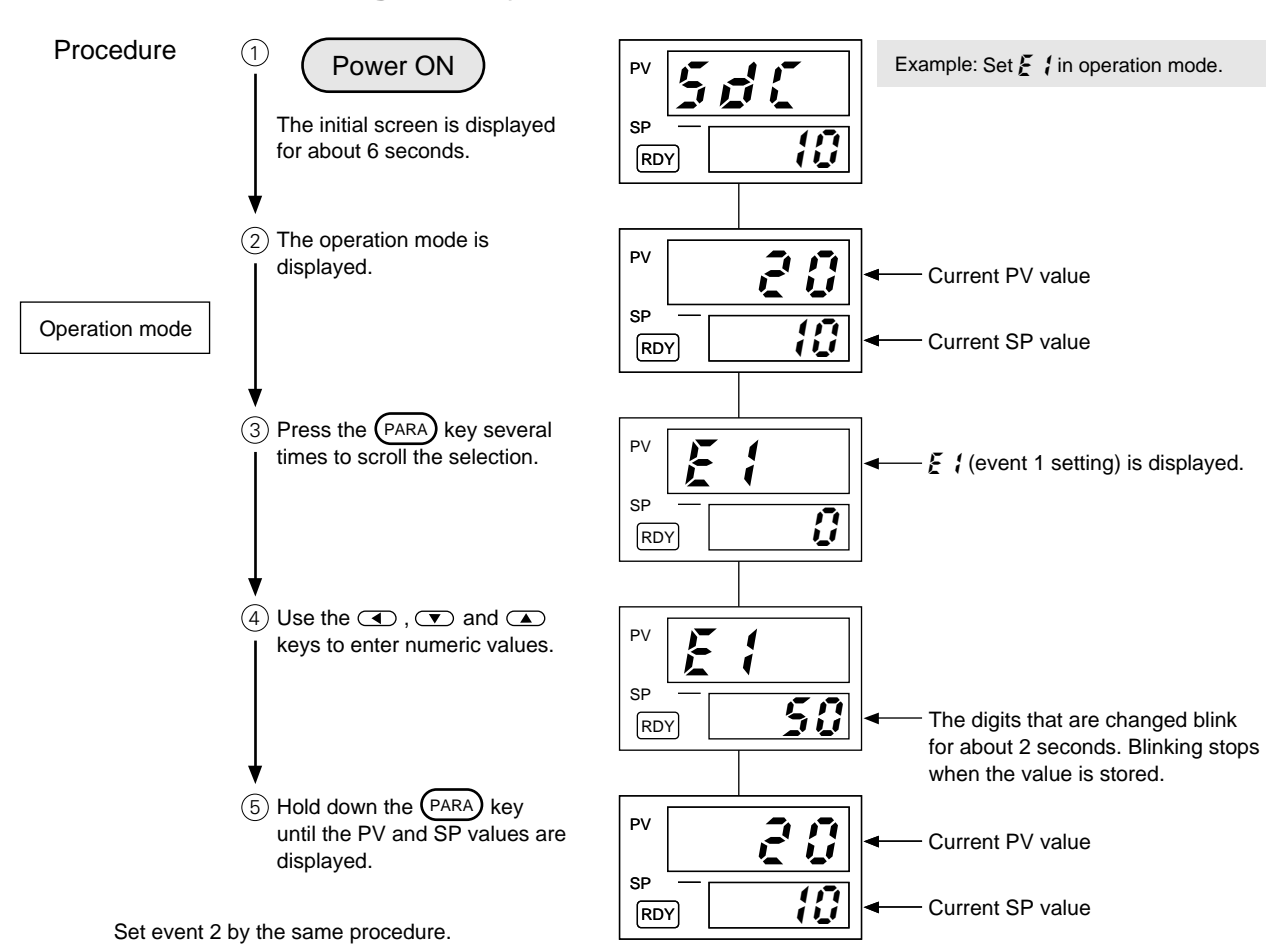

# 5-4 Event Settings (only with option installed)

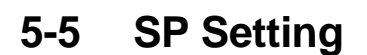

The following shows how to set an SP value.

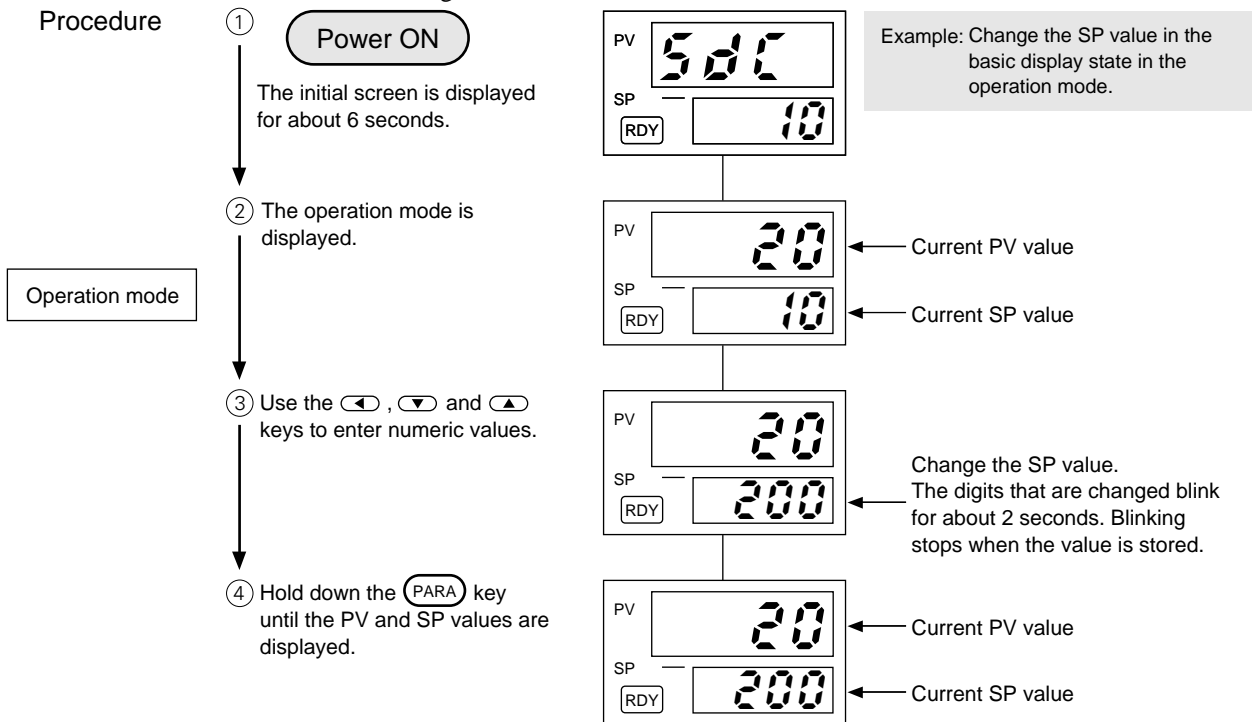

| Function<br>Prompt                                 | Function                                     | Selections and Setting Range                                                    | Factory<br>Setting | Remarks                                                                                                    |
|----------------------------------------------------|----------------------------------------------|---------------------------------------------------------------------------------|--------------------|----------------------------------------------------------------------------------------------------|
| Upper<br>display:<br>PV<br>Lower<br>display:<br>SP | Normal display<br>mode                       | SP: upper and lower SP limit<br>Settings can be made in the<br>CO9 to C10 range | 0                  | Upper display (PV):<br>Displays <i>C I 2</i> = XXXØ, XXX2<br>Lower display (SP):<br>Displays <i>C I 2</i> = XXXØ, XXX <i>I</i>                                                                                                    |
| 5P.0<br>5P.1                                       | SP No. and SP value displayed                | -                                                                               |                    | SP No. switched by ( ) (                                                                                                    |
| 58.2<br>58.3                                       |                                              |                                                                                 |                    | (See note 1)                                                                                                    |
| out                                                | Manipulated variable<br>displayed            | Not settable                                                                    | _                  | Displays <i>C I 2</i> = XX <i>I</i> X<br>ON/OFF control:<br>"0.0" is displayed at OFF<br>"100.0" is displayed at ON<br>PID control:<br>Values in 0.0 to 100.0 (%)<br>range displayed                                                  |
| 68                                                 | Current (Ct) dis-<br>played                  | Not settable                                                                    | _                  | <ul> <li><i>i i i i</i> = X<i>i</i> XX is displayed on CT model</li> <li>Measurement range: 0 to 55 A</li> <li>Event operable range: 3 to 50 A</li> <li>Lights when control output is</li> <li>300ms or more (See note 2).</li> </ul> |
| £ 1                                                | Timer event 1<br>remaining time<br>displayed | Not settable                                                                    | _                  | Displays <i>C 12</i> = ØXXX<br>(See note 3)                                                                                                    |
| £2                                                 | Timer event 2<br>remaining time<br>displayed | Not settable                                                                    |                    | Displays <i>C 12</i> = 0XXX<br>(See note 3)                                                                                                    |
| E 1<br>(E 1 L o)                                   | Event 1 (lower limit) setting                | Depends on event 1 operation type                                               | 0                  | Displays {                                                                                                    |
| E ( H )                                            | Event 1 (upper limit) setting                | See pages 10 to 12 for details                                                  | 0                  | <ul> <li>E 1: Sets either upper or lower<br/>limit. Displayed at event</li> </ul>                                                                                                    |
| E 2<br>(E 2 L 0)                                   | Event 2 (lower limit) setting                | Depends on event 2 operation type                                               | 0                  | EILO, EIHI:<br>Displayed at events requir-                                                                                                    |
| EZXI                                               | Event 2 (upper limit) setting                | See pages 10 to 12 for details                                                  | 0                  | ing upper/lower limit setting                                                                                                    |

#### ■ List of Operation modes

(Note 1) This value cannot be changed when SP switching by external switch input is selected.

(Note 2) This value blinks when control output is OFF or ON at 300ms or less. During blinking, the displayed CT value cannot be changed.

(Note 3) This value is displayed by timer events set in the event and by the operation type of the external switch input set to the timer start setting. As long as timer operation continues, the time elapsed after the occurrence of the event is displayed within the range 0 to -1999 seconds.

#### • How to Switch the SP Value

Up to four SP values can be switched by the following three methods:

- (1) By SP No.
- 2 By the RDY key
- ③ By external switch input
- 1 By SP No.

If the value of the 2nd digit of setup item  $\zeta$   $i \exists$  is set to an odd-number (1, 3, 5, 7), pressing the (PARA) key in the operation mode displays the SP Nos. "5 P = 3" through to "5 P = 3" on the upper display.

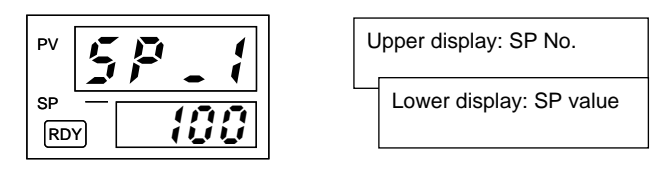

Pressing the ( ), ( ) keys in this state changes the SP No. in the upper display, and switches the SP value.

The SP No. is not displayed if the value of the 2nd digit of setup item  $\xi$  (3) is set to an even-number (0, 2, 4, 6).

 $\bigcirc$  By the  $\mathbb{RDY}$  key

If the value of setup item  $\xi \in I$  is set to "4", the SP value can be switched by the RDY key. Holding down the RDY key for at least two seconds switches the SP No.  $5PO \rightarrow 5PI \rightarrow 5P2 \rightarrow 5P3 \rightarrow 5PO$  and so forth.

③ By external switch input (optional function)

If the values of both setup items  $\xi$  / i and  $\xi$  / i are set to "1" (SP switching), the four SP values can be switched according to the ON/OFF states of the two external switch inputs.

|       | External<br>Switch Input 1 | External<br>Switch Input 2 |               | Selected SP |
|-------|----------------------------|----------------------------|---------------|-------------|
| Set 1 | OFF                        | OFF                        | $\rightarrow$ | No.0 SP     |
| Set 2 | ON                         | OFF                        | $\rightarrow$ | No.1 SP     |
| Set 3 | OFF                        | ON                         | $\rightarrow$ | No.2 SP     |
| Set 4 | ON                         | ON                         | $\rightarrow$ | No.3 SP     |

# 6-1 Selecting the Control Method

The SDC10 is provided with three types of control method. Select the desired method according to the  $\zeta \not\in \tau \not\downarrow$  (control method) setup in parameter items.

0. ON/OFF control

| 1. Self-tuning                 | : This control method automatically changes con-<br>trol constants when SP is changed, or disturbance<br>occurs. |
|--------------------------------|----------------------------------------------------------------------------------------------------|
| 2. Control by PID fixed values | : Control follows fixed PID values set by auto-tun-<br>ing or manual operation.                                  |

### 6-2 Self-tuning

The controller can be self-tuned by setting the control method to self-tuning ( $\zeta k r k = 1$ ).

Tuning is automatically started and control constants are changed by the following operation or when a change in state occurs in this state.

1 Start by SP change

Start conditions:

- Initial start (\*1) SP change of  $\pm 10\%$  FS (\*2) or more
- 2nd start onwards SP change of  $\pm 5\%$  FS or more
- \*1 "Initial start" refers to initial tuning after the  $\mathcal{L} \not\models r \not\downarrow$  setting is set to 1.
- \*2 "FS (full-scale)" refers to the width between the upper and lower temperatures set by range code (setup item C04).

Example:  $\pm 10\%$ FS when the range is -200 to +400°C becomes: 600 (°C) x 10 (%) = 60 (°C)

(2) Start by generation of deviation

Startup conditions:

- When the difference between SP and PV is sb or more
- \* sb: Self-tuning startup width. This is set in the parameter items.
- ③ Start by power ON or mode change from READY to RUN

Start conditions:

• When the power is turned ON with the difference between SP and PV at  $\pm$ sb or more, or the mode is changed from READY to RUN

#### Self-tuning display

The lower right LED after the 1st digit in the upper display blinks when the self-tuning function is ON. The LED goes out when learning ends and control constants are stored.

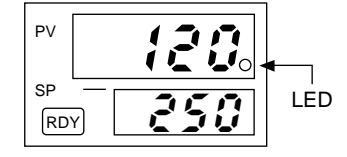

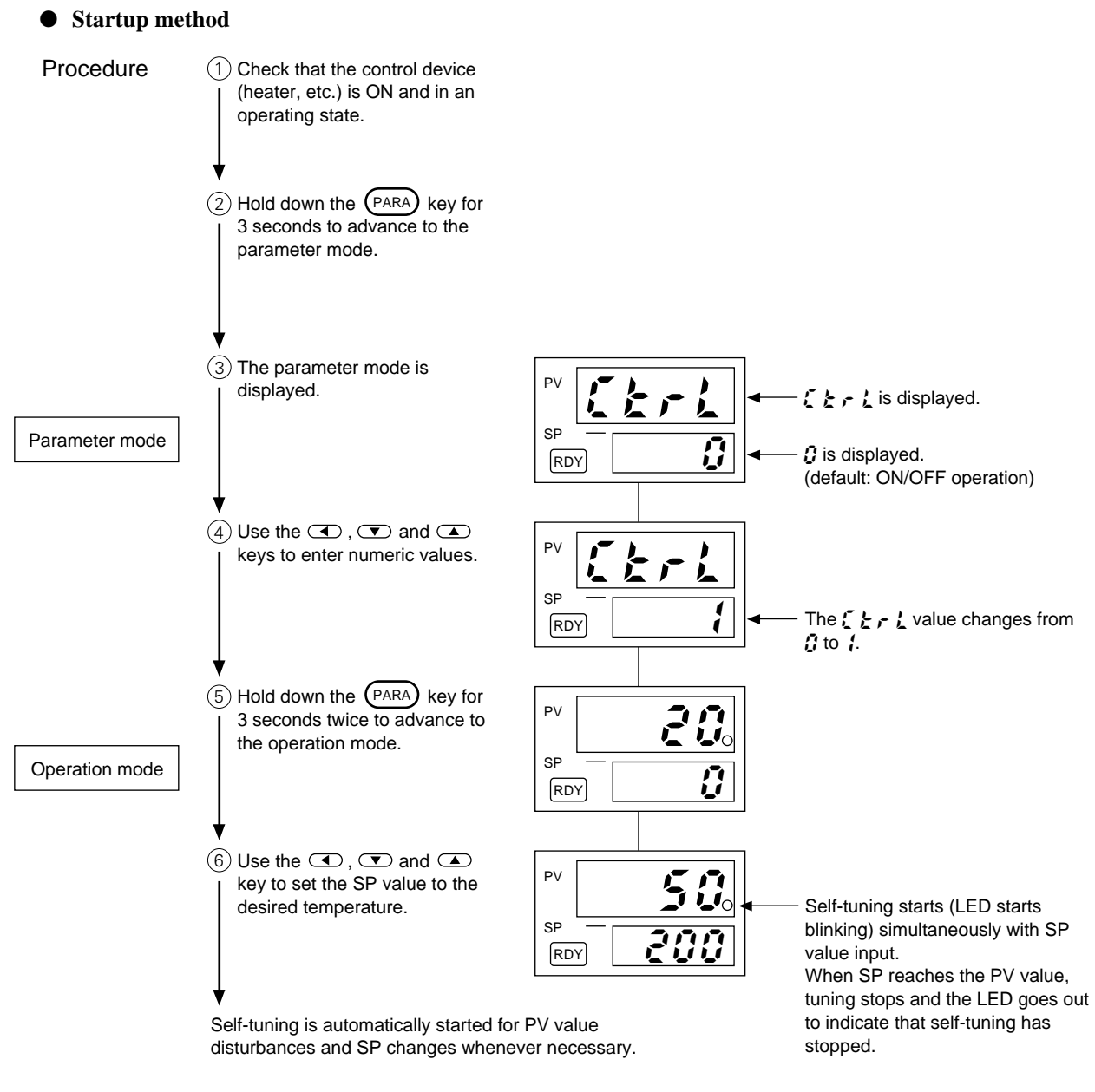

• Stop method

Change  $\xi \not\in r \not\in from 1$  to 2. This fixes the PID values. PID values can also be changed by key entry.

### 6-3 Cautions During Self-tuning

Observe the following when using the self-tuning function:

- Turn heaters or other control devices ON before turning the controller ON.
- To turn a control device OFF, set the controller to the READY mode. When turning a control device back ON again, set the controller to the RUN mode.
- When the power is turned OFF during self-tuning while the LED blinks, the control constants used during tuning are not stored in controller memory.

If any of the above mistakes have been made, unsuitable control constants are stored to memory, which may result in unexpected control. If this happens, follow the procedure below to reset the controller.

- Use auto-tuning. For details on how to use auto-tuning, see "**6-4 Auto-tuning**."
- Reset the PID values, and resume self-tuning.
  - (1) Set parameter item  $\xi \not\in r \not\in$  (control method) to "2".
  - 2 Reset the PID values to the factory settings ( $\beta = 5.0$ ,  $\beta = 120$ ,  $\alpha = 30$ ).
- (3) Set  $\mathcal{L} \not\in \mathcal{L}$  to "1", and resume self-tuning.

### **!** Handling Precautions

In the Case of Interference Control Targets

Control targets may be located to the left or right (above or below), and response may slow down as a result of mutual tuning being adversely affected by respective changes in temperature.

If this happens, either use control by fixed PID values ( $\xi \not c r \not c = 2$ ), or set parameter item (5 b) to "0".

In the Case of Control Targets Where Disturbance Is Generated Intermittently

Tuning results are sometimes adversely influenced when tuning control targets where intermittent temperature drops occur (e.g. during sealing on packaging machines).

If this happens, either use control by fixed PID values ( $\zeta \not c \not c = 2$ ), or set parameter item (5  $\not c$ ) to "0".

### 6-4 Auto-tuning

Use the auto-tuning function in the following instances:

- To automatically calculate PID constants by control by fixed PID value ( $\mathbf{k} + \mathbf{k} = 2$ )
- When startup is slow in self-tuning control
- When response startup is slow in self-tuning control

The auto-tuning function can be used in either of self-tuning control ( $\zeta \not c \not c = 1$ ) or control by fixed PID values ( $\zeta \not c \not c = 2$ ).

#### • Procedure

- (1) Hold the (PARA) key down for at least 3 seconds in the RUN mode and with the SP value set to enter the parameter setup mode.
- 2) Press the (PARA) key with  $\mathcal{L} \not\models \mathcal{L}$  set to "1" or "2".
- (3) **# b** (auto-tuning) is displayed. Set "1".

If "1" is already set, set to "0" then back to "1".

Auto-tuning can also be stopped by using the external switch input function. To forcibly cancel auto-tuning midway, either set  $R \ge 10^{\circ}$  to "0", or set the controller to the READY mode.

#### Auto-tuning indication

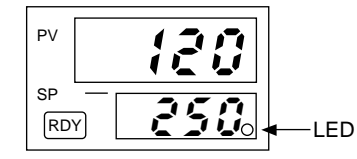

The lower right LED after the 1st digit in the lower display blinks when the auto-tuning function is ON. The LED goes out when tuning ends.

#### **!** Handling Precautions

- Auto-tuning does not function normally unless the control target is connected.
- The auto-tuning time from start to finish varies according to the control target.
- When auto-tuning is executed, control is suspended, and 0 to 100% output is repeated several times. If this hinders operation, manually set the PID values.
- Sometimes suitable PID values cannot be obtained according to the control target. If this happens, manually set the PID values.

The following describes auto-tuning operation:

(1) Operation when the difference between SP and PV values is 10% FS or more and SP>PV

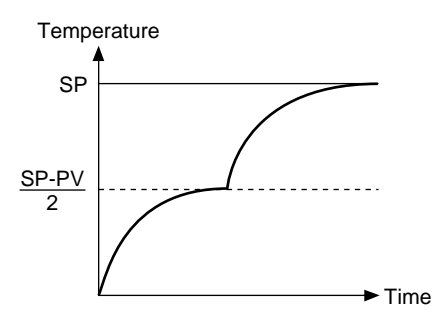

At startup, operation stabilizes at a temperature of about (SP - PV)/2  $\downarrow$ The temperature rises again and reaches SP.  $\downarrow$ Auto-tuning ends when stability is achieved.

(2) Operation when the difference between SP and PV values is 10% FS or less and SP<PV</p>

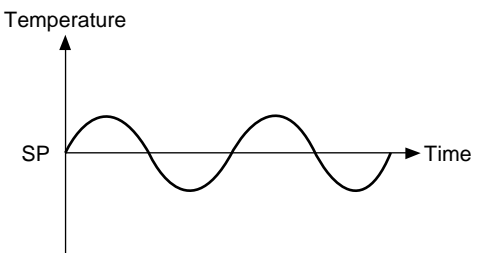

Cycling is repeated around the SP value.  $\downarrow$ Auto-tuning ends when stability is achieved.

# 6-5 Control Troubleshooting

| Phenomenon                                                              | Remedy          |                                                                                            |  |
|-------------------------------------------------------------------------|-----------------|--------------------------------------------------------------------------------------------|--|
| Slow startup time                                                       | 12              | ① Execute auto-tuning.                                                                     |  |
| Slow response                                                           | 12              | 2 Set <b>{ </b> <i>L</i> r <b></b> <i>L</i> to "2", reset PID                              |  |
| PV value fluctuates                                                     | 1234            | values to factory settings,<br>and set <i>にと</i> r <i>L</i> to "1" to                      |  |
| Tuning does not end. PV value                                           |                 | execute self-tuning.                                                                       |  |
| error between SP and PV value.                                          | (1) (2) (3) (4) | ③ Reduce the value of time-<br>proportional cycle ( <i>5 5 5 5</i> ).                      |  |
| Tuning does not end. PV value is stable but PV does not end.            | 5               | <ul> <li>④ Set the value of PV filter (parameter item) to "1.0" to "2.0".</li> </ul>       |  |
| Large overshoot                                                         | 12              | (5) Operation ends though it takes                                                         |  |
| Control signals repeatedly turn<br>ON and OFF more than neces-<br>sary. | (4)             | a long time. The slower the<br>response of the control target,<br>the longer tuning takes. |  |

# Chapter 7 SPECIFICATIONS

| Category                |               | ltem                             | Specifications                                                                                                    |                                                                       |                                                          |                                                                           |                      |
|-------------------------|---------------|----------------------------------|----------------------------------------------------------------------------------------------------|-----------------------------------------------------------------------|----------------------------------------------------------|---------------------------------------------------------------------------|----------------------|
| PV Inputs               | Input type    |                                  | Thermocouple:<br>RTD:<br>DC voltage:                                                                                                    | K, J, E, T, R<br>Pt100, JPt1<br>1 to 5 V, 0 t                         | ₹, DIN U, DIN L<br>00<br>to 5 V, 0 to 1 V                |                                                                           |                      |
|                         | Sampling      | cycle                            | 500ms                                                                                                    |                                                                       |                                                          |                                                                           |                      |
|                         | PV bias       | <u>.</u>                         | -1999 to +9999 o                                                                                                    | r -199.9 to +99                                                       | 99.9                                                     |                                                                           |                      |
| Indicators              | Set points    |                                  | 1 or 2 to 4                                                                                                    |                                                                       |                                                          |                                                                           |                      |
| and Settings            | Setting inc   | lication range                   | Input range displa                                                                                                    | ay: See page 1                                                        | 12 for details                                           |                                                                           |                      |
|                         | Indication    | accuracy                         | ±0.5%FS ±1 digit<br>Negative thermod                                                                                                    | couple area: ±                                                        | 1%FS ±1 digit                                            |                                                                           |                      |
|                         | Temperatu     | ure unit switching               | °C/°F switchable                                                                                                    |                                                                       |                                                          |                                                                           |                      |
| Control                 | Model nun     | nber                             | 0D                                                                                                    | )                                                                     |                                                          | 6D                                                                        |                      |
| Outputs                 | Output        |                                  | Relay contacts                                                                                                    |                                                                       | Voltage pul                                              | se (for SSR drive)                                                        |                      |
|                         | Control ac    | tion                             | ON/OFF, time-pro                                                                                                    | oportional                                                            | ON/OFF, tir                                              | me-proportional                                                           |                      |
|                         | Output rating |                                  | Contact type: SP<br>Contact rating: 25<br>30<br>Life: Min. 100,00<br>(resistive lo<br>Min. switching sp<br>5V, 100mA                                                                                                    | ST<br>50Vac, 3A,<br>0Vdc, 3A<br>00 operations<br>bad)<br>ecification: | Voltage (op<br>2<br>Internal res<br>1<br>Leakage cu<br>1 | en):<br>2.5Vdc ±15%<br>istance:<br>100Ω ±5%<br>irrent (OFF):<br>00μA max. |                      |
|                         | Differentia   | l gap                            | <u> </u>                                                                                                    | 1 to 9999                                                             | or 0.1 to 999.9                                          |                                                                           |                      |
|                         | Output dire   | ect/reverse switching            | Switchable                                                                                                    |                                                                       |                                                          |                                                                           |                      |
| Additional<br>Functions | Event         | No. of points                    | 2, SPST contacts, common shared<br>Contact rating: 250Vac 1A, 30Vdc 1A (resistive load)                                                                                                    |                                                                       |                                                          |                                                                           |                      |
|                         |               | Туре                             | PV upper limit alarm, PV lower limit alarm, PV upper/lower limit alar<br>deviation upper limit alarm, deviation lower limit alarm, deviation up<br>lower limit alarms, heater line break/overcurrent, control device sho<br>circuit, timer                                                                                                    |                                                                       |                                                          |                                                                           | rms,<br>per/<br>prt- |
|                         |               | Additional functions             | Standby, latch, O                                                                                                    | N delay, contr                                                        | oller alarm                                              |                                                                           |                      |
|                         |               | Differential gap                 | 0 to 9999 or 0.0 to 999.9                                                                                                    |                                                                       |                                                          |                                                                           |                      |
|                         |               | Life                             | Min. 100,000 operations (resistive load)                                                                                                    |                                                                       |                                                          |                                                                           |                      |
|                         |               | Min. switching specifications    | 5V, 10mA                                                                                                    |                                                                       |                                                          |                                                                           |                      |
|                         | Current       | No. of points                    | 1                                                                                                    |                                                                       |                                                          |                                                                           |                      |
|                         | trans-        | Display range                    | AC 0 to 55A                                                                                                    |                                                                       |                                                          |                                                                           |                      |
|                         | input         | Guaranteed operating range       | AC 3 to 50A                                                                                                    |                                                                       |                                                          |                                                                           |                      |
|                         |               | Accuracy                         | ±3A                                                                                                    |                                                                       |                                                          |                                                                           |                      |
|                         |               | Recommended operating conditions | Measuring<br>Current                                                                                                    | No. Current<br>Thru Lines                                             | CT Value<br>Display (ave.)                               | Allowable Input<br>Current                                                | ]                    |
|                         |               |                                  | AC 3 to 15A                                                                                                    | 3                                                                     | 9 to 45A                                                 | Max. AC 33A                                                               | 1                    |
|                         |               |                                  | AC 5 to 23A                                                                                                    | 2                                                                     | 10 to 46A                                                | Max. AC 50A                                                               | ]                    |
|                         |               |                                  | AC 9 to 50A                                                                                                    | 1                                                                     | 9 to 50A                                                 | Max. AC 100A                                                              |                      |
|                         | External      | No. of points                    | 2                                                                                                    |                                                                       |                                                          |                                                                           |                      |
|                         | switch input  | Function                         | SP switching, RUN/READY switching, event latch state cancel, timer                                                                                                    |                                                                       |                                                          |                                                                           | er                   |
|                         |               | Non-insulated type               | Dry contact or op                                                                                                    | en-collector                                                          |                                                          |                                                                           |                      |
|                         |               |                                  | Allowable ON of the second second secon | contact resista                                                       | nce: Max. 250                                            | .2                                                                        |                      |
|                         |               |                                  | Allowable OFF                                                                                                    | contact resist                                                        | ance: Min. 100ks                                         | Ω                                                                         |                      |
|                         |               |                                  | Allowable ON r                                                                                                    | esidual voltage                                                       | e: Max. 1.0V                                             | ,                                                                         |                      |
|                         |               |                                  | Terminal currer                                                                                                    | nt voltage (ope                                                       | ən): 5Vdc                                                |                                                                           |                      |
|                         |               |                                  | Terminal currer                                                                                                    | nt (ON):                                                              | Approx. 4r                                               | mA                                                                        |                      |

| Category                |                                  | Item               |                                                                                                    | Specifications                                                                                                    |  |
|-------------------------|----------------------------------|--------------------|----------------------------------------------------------------------------------------------------|----------------------------------------------------------------------------------------------------|--|
| Additional<br>Functions | External<br>switch<br>input      | Insulated type     | Wet contact or open-coll<br>Input voltage range:<br>Allowable ON voltage:<br>Allowable OFF voltage<br>Input impedance:<br>Terminal current (ON) | lector<br>10 to 26.4Vdc<br>: 10V min.<br>e: 3.0V max.<br>Approx. 2200Ω<br>): Approx. 5mA (when 12Vdc is applied)<br>Approx. 10mA (when 24Vdc is applied)                                                                                                    |  |
| General                 | Memory b                         | ackup              | Non-volatile semiconduc                                                                                                    | ctor memory                                                                                                    |  |
| Specifications          | Rated pov                        | ver supply voltage | AC model: 100 to 240Va<br>DC model: 24Vdc (no pr                                                                                                | ac, 50/60Hz<br>olarity)                                                                                                    |  |
|                         | Power cor                        | nsumption          | AC model: 7VA Max. (u<br>DC model: 7W Max. (un                                                                                                  | nder operating conditions)<br>nder operating conditions)                                                                                                    |  |
|                         | Insulation                       | resistance         | Across power terminal a 500Vdc, 20MΩ or more                                                                                                    | nd secondary terminals:                                                                                                    |  |
|                         | Dielectric                       | strength           | AC model: Across powe<br>DC model: Across powe                                                                                                  | er terminal and case: 1500Vac for 1 minute<br>(See note)<br>er terminal and case: 500Vac for 1 minute                                                                                                    |  |
|                         | Rush current (power ON)          |                    | AC model: Max. 30A<br>DC model: Max. 20A                                                                                                    |                                                                                                    |  |
|                         | Mask material/color              |                    | ABS plastic/dark gray (equivalent to Munsell 5Y3.5/1)                                                                                           |                                                                                                    |  |
|                         | Case material/color              |                    | PC plastic/light gray (equivalent to Munsell 2.5Y7.5/1)                                                                                         |                                                                                                    |  |
|                         | Standard conditions              |                    | Ambient temperature:<br>Ambient humidity:<br>Power voltage:<br>Vibration resistance:<br>Shock resistance:<br>Mounting angle:                    | $\begin{array}{c} 23\pm2^{\circ}\text{C} \\ 60\pm5\%\text{RH} \\ \text{AC model: } 105\text{Vac}\pm1\%, \ 50/60\text{Hz}\pm1\text{Hz} \\ \text{DC model: } 24\text{Vdc}\pm5\% \\ 0\text{m/s}^2 \\ 0\text{m/s}^2 \\ \text{Reference plane } \pm3^{\circ} \end{array}$                                                                                |  |
|                         | Operating conditions             |                    | Ambient temperature:<br>Ambient humidity:<br>Power voltage:<br>Vibration resistance:<br>Shock resistance:<br>Mounting angle:<br>Altitude:       | 0 to 50°C (0 to 45°C when 3 or more units are<br>gang-mounted horizontally)<br>10 to 90%RH (no condensation allowed)<br>AC model: 85 to 264Vac, 50/60Hz $\pm$ 2Hz<br>DC model: 21.6 to 26.4Vdc<br>0 to 2m/s <sup>2</sup> (10 to 60Hz, 2 hours in each X, Y,<br>Z direction)<br>0 to 10m/s <sup>2</sup><br>Reference plane $\pm$ 10°<br>Max. 2000 mm |  |
|                         | Shipping a conditions            | and storage        | Ambient temperature:<br>Ambient humidity:                                                                                                    | -20 to +70°C<br>10 to 95%RH (no condensation allowed)                                                                                                    |  |
|                         | Mass                             |                    | 200g max. (including ins<br>300g max. (including so                                                                                             | stallation bracket on panel mounted type)<br>cket on socket type)                                                                                                    |  |
|                         | Terminal screw tightening torque |                    | 0.78 to 0.98N•m                                                                                                    |                                                                                                    |  |

(Note)

The primary side and secondary side capacities are joined inside the controller. For this reason, when performing the withstand voltage test for the panel and controller's power supply, disconnect the wiring of grounded secondary side terminals and PV input terminals from those terminals. In some cases, the grounding / non-grounding type thermocouples and resistance bulb sensors are not guaranteed for the withstand voltage between the protecting tube and the inner sensor. Because of this, there will be a possible cause of failure if such a withstand voltage test is performed as it is.

#### • I/O isolation

The following table shows mutual isolation between I/O items. Items surrounded by solid lines are insulated from other signals. Items in dashed lines are not insulated:

| Power supply               | Digital circuit | Control output |
|----------------------------|-----------------|----------------|
| PV input                   |                 | Event output 1 |
| External switch input 1    |                 | Event output 2 |
| External switch input 2 *1 |                 |                |
| Current transformer input  |                 |                |

\*1 Insulated external switch inputs (option code 3) are insulated from other signals.

# Chapter 8 ALARM CODES

| Alarm code     | Error                           | Cause                                                                                           | Countermeasure                    |
|----------------|---------------------------------|-------------------------------------------------------------------------------------------------|-----------------------------------|
| RL0 1          | Abnormal PV input<br>(see Note) | Sensor line break, incorrect wiring, incorrect range code setting                               | Check wiring or reset range code. |
| 8105           | Abnormal PV input<br>(see Note) | Sensor line break, incorrect wiring, incorrect range code setting                               | Check wiring or reset range code. |
| <i>RL</i> 03   | CJ failure                      | Terminal temperature compensation unit failure (thermocouple)                                   | Replace unit.                     |
|                | Abnormal PV input<br>(see Note) | Sensor line break, incorrect wiring (RTD)                                                       | Check wiring.                     |
| <i>R</i> L 7 O | Abnormal A/D conversion         | Defective A/D converter                                                                         | Replace unit.                     |
| 8197           | Abnormal parameter              | <ul> <li>Power turned OFF during fixing of data</li> <li>Data corrupted due to noise</li> </ul> | Reset data.                       |
| 8198           | Abnormal adjustment data        | Data corrupted due to noise                                                                     | Replace unit.                     |

When an error occurs, the following alarm codes are displayed in the upper display:

An alarm code other than  $\Re L \Im \Im$  causes the manipulated variable (control output value) to be set to 0% (OFF). Instrument operations other than manipulated variable are unaffected.

The **RL97** alarm code does not affect instrument operation.

#### (Note) • Display and operation when thermocouple input line break occurs

| Abnormal State    | Indication | Alarm Code |
|-------------------|------------|------------|
| Sensor line break | Upscaled   | R L O 1    |

 Display and operation when break occurs in resistance temperature detector input

| Abnormal State           | Indication              | Alarm Code          |  |
|--------------------------|-------------------------|---------------------|--|
| Resistor line break      | Lipscaled or downscaled | RLO (               |  |
| Break in line A          | opscaled of downscaled  | or # L 0 2, # L 0 3 |  |
| Break in line B          | Downscaled              | R L O 2, R L O 3    |  |
| Break in line C          | Upscaled or downscaled  | R L O 1, R L O 3    |  |
| Break in 2 lines or more | opscaled of downscaled  | or # L 0 2, # L 0 3 |  |
| B short-circuited        | Downscaled              | 810S                |  |
| C short-circuited        | Downscaled              | 810S                |  |

• Display and operation when break occurs in DC voltage input

| Abnormal State | Indication | Alarm Code |
|----------------|------------|------------|
| Line break     | Upscaled   | R L O (    |

# Chapter 9 MAINTENANCE

• Cleaning

Wipe off dirt on the controller using a soft, dry cloth.

• Parts Replacement

Only authorized personnel are allowed to replace parts.

#### • Fuse Replacement (AC model only)

Use only specified standard fuses when replacing fuses on the AC power supply wiring.

| Standard      | IEC127                 |  |  |
|---------------|------------------------|--|--|
| Cutoff Speed  | Delayed operation type |  |  |
| Rated Voltage | 250V                   |  |  |
| Rated Current | 200mA                  |  |  |

# **SDC10 Setup Work Sheet**

|                  | Model No. | C10 |
|------------------|-----------|-----|
| Person in charge | Drawn Up  |     |

#### • Operation mode settings

| Display       | Item                          | Default | Customer settings | Memo |
|---------------|-------------------------------|---------|-------------------|------|
| SP            | SP value                      | 0       |                   |      |
| 5 P . 🗆       | SP set selection              | 0       |                   |      |
| E 1 (E 1 L o) | Event 1 (lower limit) setting | 0       |                   |      |
| E { H }       | Event 1 upper limit setting   | 0       |                   |      |
| E2 (E2Lo)     | Event 2 (lower limit) setting | 0       |                   |      |
| ESHI          | Event 2 upper limit setting   | 0       |                   |      |

See page 22 for information on operation settings.

#### • Parameter mode settings

| Display            | Item                      | Default | Customer settings | Memo |
|--------------------|---------------------------|---------|-------------------|------|
| [ Er L             | Control method            | 0       |                   |      |
| <i>R</i>           | Auto-tuning               | 0       |                   |      |
| 5 P O              | No.0 SP value             | 0       |                   |      |
| 5P (               | No.1 SP value             | 0       |                   |      |
| 582                | No.2 SP value             | 0       |                   |      |
| 5 P 3              | No.3 SP value             | 0       |                   |      |
| P                  | Proportional band         | 5.0     | %                 |      |
| }                  | Reset time                | 120     | S                 |      |
| d                  | Rate time                 | 30      | S                 |      |
| oL                 | Output limit low          | 0       | %                 |      |
| 0 H                | Output limit high         | 100     | %                 |      |
| r E                | Manual reset              | 50      | %                 |      |
| 55                 | Self-tuning startup width |         | %                 |      |
|                    | Thermocouple, RTD         | 2       | °C/°F             |      |
|                    | DC voltage                | 0.5     | %FS               |      |
| d¦FF               | Differential gap          | 5 (0.5) |                   |      |
| 6961               | Time-proportional cycle   | 10      | S                 |      |
| P 5 ; R            | PV bias                   | 0 (0.0) |                   |      |
| XYS (              | Event 1 hysteresis        | 5 (0.5) |                   |      |
| d191               | Event 1 ON delay time     | 0       | S                 |      |
| <i><b>Ж</b>Ұ52</i> | Event 2 hysteresis        | 5 (0.5) |                   |      |
| 9725               | Event 2 ON delay time     | 0       | S                 |      |
| F;LE               | PV filter                 | 0.0     | S                 |      |

See page 19 for information on parameter settings.

#### • Setup mode items

| Display | Item                                                   | Default    | Customer settings | Memo |
|---------|--------------------------------------------------------|------------|-------------------|------|
| C 0 1   | Key lock                                               | 0          |                   |      |
| 605     | Temperature unit                                       | 0          |                   |      |
| 603     | Control output direction                               | 0          |                   |      |
| 604     | Input range : thermocouple input                       | 3          |                   |      |
|         | : RTD input                                            | 22         |                   |      |
|         | : DC voltage input                                     | 43         |                   |      |
| 605     | Decimal point position                                 | 0          |                   |      |
| (06     | PV range lower limit (DC voltage input)                | 0          |                   |      |
| 607     | PV range upper limit (DC voltage input)                | 1000       |                   |      |
| (09     | SP lower limit                                         | Range Min. |                   |      |
| C 10    | SP upper limit                                         | Range Max. |                   |      |
| []]     | Manipulated variable when READY mode<br>or Alarm occur | 0          |                   |      |
| 6.15    | Operation mode                                         | 0000       |                   |      |
| []]     | Number of SPs used                                     | 0          |                   |      |
| [ 14    | Event 1 operation type                                 | 0000       |                   |      |
| [ 15    | Event 2 operation type                                 | 0000       |                   |      |
| [ 16    | Event operation in READY mode                          | 0          |                   |      |
| E 17    | External switch input 1 operation type                 | 0          |                   |      |
| (18     | External switch input 2 operation type                 | 0          |                   |      |
| [5]     | RDY key setting                                        | 0          |                   |      |
| 533     | Communications address                                 | 0          |                   |      |
| [23     | Communications conditions                              | 0          |                   |      |
| 624     | Cold junction compensation                             | 0          |                   |      |
| [25     | Selection of time-proportional control operation       | 0          |                   |      |

See pages 12 to 14 for information on setup items.

# **ΥΖΙΜΔΤΔΚΕ**

Yamatake Corporation Advanced Automation Company

Totate International Building 2-12-19 Shibuya Shibuya-ku Tokyo 150-8316 Japan URL: http://www.yamatake.com

This has been printed on recycled paper. (02)

Specifications are subject to change without notice.

Printed in Japan. 1st Edition: Issued in Nov., 1995 12th Edition: Issued in July, 2004(B)